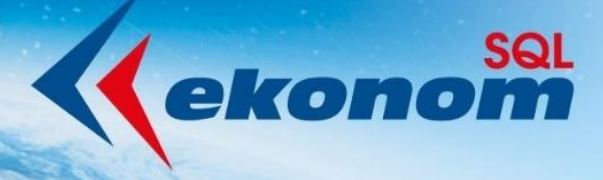

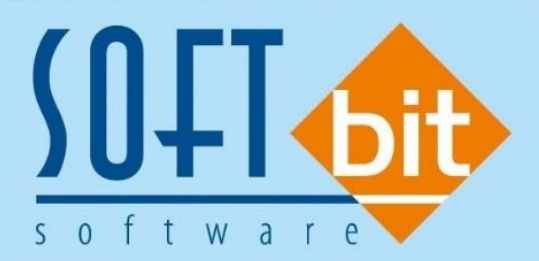

# Manuál SQL Ekonom verze 20.10.0

Autor & distributor <br/>
 <br/>
www.softbit.cz

# www.softbit.cz

# <u>Obsah</u>

| Obecné vlastnosti                                    | 4 |
|------------------------------------------------------|---|
| Nastavení chování kláves Enter a Tab                 |   |
| Účetnictví                                           |   |
| Účtová osnova                                        |   |
| Kalkulace                                            |   |
| Banka                                                | 8 |
| Import výpisu multiměnových účtů                     |   |
| Import příkazu ABO                                   |   |
| Volba jiného formátu pro příkazy a výpisy            | 9 |
| Došlé faktury                                        | 9 |
| Účtování závazku při odúčtování záloh                | 9 |
| Nastavení režimu PDP i pro II. Sníženou sazbu DPH    |   |
| Vydané faktury                                       |   |
| Počty vět položek a rozúčtování                      |   |
| Nový číselník pro daňové doklady ze záloh            |   |
| Výstup prodeje dle zákazníka a zakázkových listů     |   |
| Žebříček odběratelů                                  |   |
| Vystavení hromadné faktury z dodacích listů          |   |
| Sklad                                                |   |
| Zobrazení minimálního a maximálního stavu            |   |
| Vypočtená přirážka k nákupní a průměrné ceně         |   |
| Otevírání položek od určitého data                   |   |
| Prodej                                               |   |
| Nastavení přenosů do zakázkových listů i z prodeje   |   |
| Odbyt                                                |   |
| Rezervace – počet dní splatnosti                     |   |
| Import EDI                                           |   |
| Propojení dodavatelských a odběratelských reklamací  |   |
| Evidence dokumentů                                   |   |
| Platnosti dokumentů                                  |   |
| Majetek                                              |   |
| Karty pracovních pomůcek                             |   |
| Majetkové karty – záložka Kontace                    |   |
| Účetní odpisy – vstupní cena v neotevřených obdobích |   |
| Nastavení práv k jednotlivým typům pohybů            |   |
| Tisková sestava 104                                  |   |
| Sestava 02 – chybné druhy pohybů                     |   |
| Doprava                                              |   |
| Přiznání k silniční dani                             |   |
| Tankování vozidel                                    |   |

DIL SION

Přehled pojištění vozidel19Dodatečné úpravy Karty vozidel a Přívěsů20Teplo21Číselník firem21Číselník sazeb21Číselník výměníků22Číselník typů měření24Číselník měřidel24Číselník odběrných míst25Odečty měřidel27Statistika srovnání plánu výroby se skutečností27Power Bi28Nové výstupy i ve formě map28Tým společnosti Softbit Software s.r.o29

Manuál SQL Ekonom verze 20.10.0 Vážení uživatelé ekonomických a informačních systémů od naší společnosti. Přinášíme Vám novou aktualizaci informačního systému SQL Ekonom ve **verzi 20.10.0.** V aktualizaci naleznete řadu novinek a úprav v jednotlivých modulech účetnictví, fakturace, skladů, majetku i modulu teplo.

# <u>Obecné vlastnosti</u>

#### Nastavení chování kláves Enter a Tab

Manuál SQL Ekonom verze 20.10.0

*V lokálním nastavení* je nyní možné zvolit, jestli bude používáno **standardní chování klávesy Enter a Tab** jako u běžných Windows aplikací. Standardně je daný přepínač nastaven jako vybraný a v tom případě systém funguje tak, že klávesa Enter a Tab mají shodnou funkčnost, tedy přeskok na další údaje. **V případě vypnutí tohoto parametru** bude systém používat standardní funkčnost Windows, kdy klávesa Enter slouží ve většině případů na potvrzení a zavření výběrových oken a ne na přeskok na další údaj. Pro přechod na další údaj je nutné použití klávesy Tab.

| Se Nastavení aktuálního počítače a uživatele |
|----------------------------------------------|
| 🔀 🔨 🔨 Konec 🔅 Nastavení COM <u>p</u> ortů    |
| Zobrazení Mailování Tisk Čárové kódy         |
| Nastavení aktuálního počítače, uživatele     |
| Aktuální řádek v pořizovači Barva 🚥          |
| Aktuální údaj v pořizovači Barva 🚥           |
| Velikost fontů dle systému                   |
| Automaticky zobrazit strom menu              |
| Okpa otevírat jako mavimalizované            |
| Používat Enter pro přeskok mezi údaji 🛛 🗌    |
| Velikost pisma v mŕiżce (8) 8                |
| Zvětšení formulářů % (100)                   |
| Styl programu                                |
| Windows ~                                    |

Obrázek 1: Lokální nastavení - nastavení chování kláves Enter a Tab

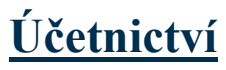

#### <u>Účtová osnova</u>

Do účtové osnovy jsme doplnili **název účtu s delším polem**. Tento údaj umožňuje uživateli pořídit název účtu s podrobnějším textem proti minulosti. Tento název účtu se bude následně zobrazovat na stavech účtů a dalších výstupech. V tiskových sestavách však nadále bude zobrazen název účtu pro výstupy z důvodu omezeného místa pro tento údaj. Při aktualizaci na novou verzi program automaticky doplnil do názvu účtu text z původního názvu. Je možné jej však variabilně upravit.

14 4 Þ ÞI 💠 = 🔺 🗸 🤉 🕅 🗸 🛛 K 🛛 🗙 Konec 🍸 Filtr 🔀 🔍 Hledej ✓ I≡ ▼ O Akce O všechny Máhled 01. Číselník účtové osnovy aktivní O neaktivní vní údaje Poznámka Cash Flow HO Dopňující údaje Cash Flow PO Cash Flow POJ Inventury Výkazy PO Obsah inventury Kód strany (M,D,O) 0 012000 do 2015 Účet N Řádek vh dle druhu Základ pro daň z příjmu (A/N) 0 Název účtu Nehmot. výsl. výzk a vývoje Řádek vh dle účelu 0 Saldo (A/N) Nehmot, výsl, výzk a vývoje Název účtu pro výstupy Řádek rozvaha/Kor. N A BI1 6 A Typ účtu (A/P/V/N) Cizojazyčný účet/název účtu 012000 Vlastní kapitál N Uvádět stř./zakázku (A/N) Typ činnosti (H,V) Účet řádného DPH (A/N) N Středisko 🗖 Aktivní (A/N) Zakázka 000000 😐 bez rozlišení Osvobozené od DPH (A/N) Účet Název účtu 011000 Zřizovací výdaj 
 Cizi účet
 Kód strany (M,D,O)
 Pro daně (A/N)
 Saldo (A/N)
 Typ účtu (A/P/V/N)
 Uvádět středisko (A/N)
 Středisko Korekce
 Poznámka
 Řádek výkaz
 A

 011000
 0
 N
 A
 N
 0
 (Blob)
 F
 012000 Nehmot, výsl. výzk a vývoje 012110 Nehmot, výsl. výzk a vývoje 012110 0 (Blob) 013000 Software 013110 Software Správa 013111 Nehmot.dlouh. do 60 000,- Správa 013120 Software Rozdělov 013000 0 N N A 0 (Blob) N 013110 0 013111 0 013120 0 (Blob) (Blob) (Blob) N n N N 0 
 013120
 Software Rozdělov

 013121
 Nehmot.dlouh. do 60 000., R

 013130
 Software Kročehlavy

 013131
 Nehmot. dlouh. do 60 000., K

 014000
 Ocenitelná prava

 019000
 Ostat. dlouhodobý nehmot. maj.
 013121 0 013130 0 Ν Ν A Ν 0 (Blob) N N N Δ N (Blob) 013130 0 013131 0 014000 0 019000 0 c (Blob) (Blob) 0 Ν N (Blob) 021000 Stavby 021110 Nemovitý maj, správa 021120 Nemovitý maj, Rozdělov 021130 Nemovitý maj, Kročehlavy 021000 0 Ν Ν 0 (Blc ShiftF1) (Blcoy 021110 0 N 0 021120 0 021130 0 (Blob) (Blob) N N N N A 0 N N < Účty Pohyby PAP Podmínka

#### Obrázek 2: Účtová osnova

#### **Kalkulace**

Manuál SQL Ekonom

verze 20.10.0

Informační systém SQL Ekonom obsahuje i moduly pro vodárenské společnosti a teplárny. Zejména z tohoto důvodu jsme zařadili do nové verze modul na tvorbu kalkulačních vzorců.

Modul se skládá z několika základních číselníků, ve kterých si provedeme nastavení pro výpočty:

- Druhy kalkulací
- → Definice položek kalkulace
- Nastavení kalkulačního vzorce
- Spotřeby v mj za období

| 🖁 Kalkulace - druhy                       |   |   |
|-------------------------------------------|---|---|
| 🗸 OK 🗙 Konec 🍸 Eiltr 🔀 🔍 Hledej           | ~ | • |
|                                           |   |   |
| Kalkulace 1                               |   |   |
| Označení kalkulace kalkulace na cenu vodu |   |   |
|                                           |   |   |
|                                           |   |   |
| Kalkulace Název kalkulace                 |   |   |
| 1 kalkulace na cenu vody                  |   |   |
| 2 kalkulace na cenu tepla                 |   |   |
|                                           |   |   |
|                                           |   |   |
|                                           |   |   |
|                                           |   |   |
|                                           |   |   |
|                                           |   |   |
|                                           |   |   |
|                                           |   |   |
|                                           |   |   |
|                                           |   |   |
|                                           |   |   |
|                                           |   |   |
|                                           |   |   |
|                                           |   |   |
|                                           |   |   |
|                                           |   |   |
|                                           |   |   |
|                                           |   |   |
|                                           |   |   |

Obrázek 3: Druhy kalkulací

00001

Manuál SQL Ekonom verze 20.10.0

V číselníku "*Druhy kalkulací*" nastavíme jednotlivé typy kalkulací. Například pro výpočet ceny vody či tepla.

Číselník *"Definice"* obsahuje nastavení jednotlivých položek kalkulačního vzorce. Například mzdové náklady, náklady na energie, materiál atd. Pro každý účetní rok lze nastavit různou kalkulační definici.

Číselník *"Položky"* obsahuje nastavení obsahu jednotlivých položek v číselníku *"Definice"*. V tomto číselníku se již přiřazují jednotlivé účty z účetnictví jednotlivým položkám kalkulačního vzorce. Rovněž lze definovat pro každý rok jinou náplň definice kalkulačního vzorce.

V číselníku "*Výroba v mj*" nastavíme celkovou výrobu či výkony vodárny či teplárny v mj a to jak plánovanou, tak i následně skutečnou.

V nabídce "*Výkaznictví"* program zpracuje v podobě výstupu výpočet nákladů dle kalkulačního vzorce na jednotku výroby tepla či vody či jiné komodity v daném účetním roce.

Vypočtené hodnoty jsou podkladem pro správné stanovení ceny tepla či vody u společnosti. Modul lze samozřejmě využít i pro jiné typy společností než jsou teplárny či vodárny.

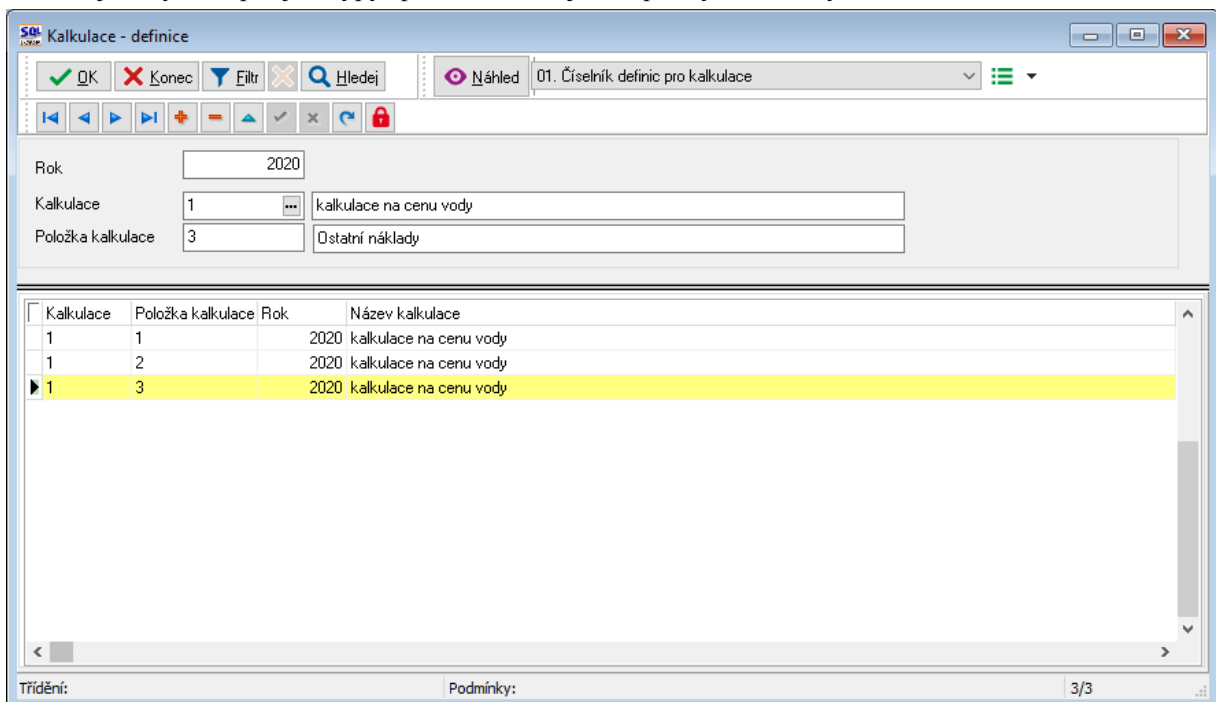

Obrázek 4: Definice kalkulačního vzorce

| SQL  | Kalkulace - vazby účto-  | -kalkulace    |                |                                 |                               |                         |                  |     |                |  |  |
|------|--------------------------|---------------|----------------|---------------------------------|-------------------------------|-------------------------|------------------|-----|----------------|--|--|
|      | ✓ <u>0</u> K X Konec     | 🍸 Eiltr 🔀 🔍   | <u>H</u> ledej | 0                               | Náhled 01. Číselník kalkulace | • vazby účto-kalkulace  | ~ ≔ -            |     |                |  |  |
|      |                          | - 🖌 🖌 🗙       | ۲              | ].                              | I                             |                         |                  |     |                |  |  |
|      | Položka kalkulace        | 3             | Ostal          | ní náklady                      |                               |                         |                  |     |                |  |  |
|      | Rok 2020                 |               |                |                                 |                               |                         |                  |     |                |  |  |
|      | Kalkulace                | 1             | kalku          | llace na cen                    | u vody                        |                         |                  |     |                |  |  |
|      | Účet                     | 548100        | OPN            | <ul> <li>čištění odě</li> </ul> | vů                            |                         |                  |     |                |  |  |
|      | Středisko                | 00001         | Soft           | it software                     |                               |                         |                  |     |                |  |  |
|      |                          |               |                |                                 |                               |                         |                  |     |                |  |  |
| _    |                          |               |                |                                 |                               |                         |                  |     |                |  |  |
| Γ    | Položka kalkulace Druh k | kalkulace Rok | Účet           | Středisko                       | Název kalkulace               | Název účtu              | Název střediska  | 1   | Vázev i 🔺      |  |  |
|      | 1 1                      | 2             | 020 50210      | 00001                           | kalkulace na cenu vody        | Spotřeba energie - plyn | Softbit software | N   | Váklady        |  |  |
|      | 2 1                      | 2             | 020 52100      | D 00001                         | kalkulace na cenu vody        | Mzdové náklady          | Softbit software | М   | Váklady        |  |  |
|      | 3 1                      | 2             | 020 54810      | 00001                           | kalkulace na cenu vody        | OPN - čištění oděvů     | Softbit software | C   | ) statní       |  |  |
|      |                          |               |                |                                 |                               |                         |                  |     |                |  |  |
|      |                          |               |                |                                 |                               |                         |                  |     |                |  |  |
|      |                          |               |                |                                 |                               |                         |                  |     |                |  |  |
|      |                          |               |                |                                 |                               |                         |                  |     |                |  |  |
|      |                          |               |                |                                 |                               |                         |                  |     |                |  |  |
|      |                          |               |                |                                 |                               |                         |                  |     |                |  |  |
|      |                          |               |                |                                 |                               |                         |                  |     |                |  |  |
|      |                          |               |                |                                 |                               |                         |                  |     |                |  |  |
|      |                          |               |                |                                 |                               |                         |                  |     |                |  |  |
|      |                          |               |                |                                 |                               |                         |                  |     |                |  |  |
|      |                          |               |                |                                 |                               |                         |                  |     |                |  |  |
|      |                          |               |                |                                 |                               |                         |                  |     |                |  |  |
|      |                          |               |                |                                 |                               |                         |                  |     |                |  |  |
| 1    |                          |               |                |                                 |                               |                         |                  |     | > <sup>×</sup> |  |  |
| Třid | lění:                    |               |                |                                 | Podmínku                      |                         |                  | 3/3 |                |  |  |

Manuál SQL Ekonom verze 20.10.0

#### Obrázek 5: Nastavení obsahu kalkulačního vzorce

| 🌺 Kalkulace - výroba                                                                    |                                                                                                    |     |
|-----------------------------------------------------------------------------------------|----------------------------------------------------------------------------------------------------|-----|
| ✓ <u>0</u> K X Konec                                                                    | 🍸 Eilir 🔀 🔍 Hiedej 🛛 🔿 Náhled 01. Podklad pro kalkulace 🗸 🖂 🗸                                                                                             |     |
|                                                                                         |                                                                                                    |     |
| Rok<br><b>Kalkulace</b><br>Výroba v mj skutečnost<br>Výroba v mj plán<br>Měrná jednotka | 2020<br>1                                                                                                    |     |
| Rok Kalkulace                                                                           | Výroba v mi skutečnost Výroba v mi plán Měrná jednotka Název měrné jednotky Název kalkulace<br>500 000,00 650 000,00 m3 metr krych kalkulace na cenu vody |     |
|                                                                                         |                                                                                                    |     |
|                                                                                         |                                                                                                    |     |
|                                                                                         |                                                                                                    |     |
|                                                                                         |                                                                                                    |     |
|                                                                                         |                                                                                                    | >   |
| Třídění:                                                                                | Podminky:                                                                                                    | 1/1 |

Obrázek 6: Skutečná i plánovaná výroba

- • • Kalkulace - výkaznictví - nastavené období 2020 / 12 O Náhled 1 Ka 🗸 <u>O</u>K 🗙 Konec 🍸 <u>F</u>iltr 🔀 🔍 <u>H</u>ledej - $|\leq|$ 1 XC ᅌ Akce Výroba v mj Účet Účetní období Výroba v mjiskut 12 2020 00005 výměník Výroba v mj. plán. Středisko Měrná jednotka Účet 501100 Spotřeba přím.materiál-opravy Stavy v Kč Kalkulace 413,22 Kalkulace Celkem náklady 0,00 Položka kalkulac Celkem výkony 0,00 Náklady v období Skupina střediska 50 Distribuce tepla CZT 0,00 Výkony v období Závoc 413.22 Náklady min obdob 0.00 Výkony min.obdobi Rok Položka kalkulace Účet Středisko Nákladv Kč Náklady v období Kč Výkony v období Kč Náklady min.ol 🔺 Měsíc Kalkulace Výkony Kč 413.22 2020 0.00 501100 00005 0.00 0.00 2020 12 501100 00014 1 014.05 0.00 0.00 0.00 0.00 2020 501100 00019 2 662.11 0.00 12 0.00 501100 00025 345,80 0,00 2020 12 0.00 0.00 2020 12 501100 00032 16 366,57 0,00 0,00 0,00 2020 12 501100 00033 24 549,85 0,00 0,00 0,00 < Podmínka: 1/98 Třídění:

Obrázek 7: Výpočet kalkulace

# **Banka**

#### Import výpisu multiměnových účtů

V poslední době některé banky začali nabízet multiměnové účty. Tedy pod shodným číslem účtu vedou ve skutečnosti více účtů v různých měnách. V případě, že takový účet máte a v číselníku bankovních účtů máte u účtů shodné čísla bankovního účtu, pak systém při importu výpisu vyzve k výběru účtu, který je právě importován.

#### Import příkazu ABO

Manuál SQL Ekonom verze 20.10.0

V případě, že používáte nějaký jiný program, který má posílat příkaz k úhradě a tento program umí omezené typy výstupů, pak systém SQL ekonom má možnost importu příkazu ve formátu ABO se standardním číslem účtu. Tento formát je nejčastější formát, který umí většina softwarů. Tento soubor má nejčastěji příponu souboru KPC. Tento formát např. vytváří program Mzdy SQL od firmy SoftPC.

Poté co je daný příkaz načten, je možné ho exportovat již v nastaveném formátu podle typu banky v SQL Ekonomu.

Vlastní import je v menu Banka / Obecné příkazy / Import příkazu ABO.

| Import příkazu ABO - KPC |                   | ×    |
|--------------------------|-------------------|------|
| Importovat soubor        |                   |      |
| D:\bankal\270418_001.kpc |                   |      |
| <u>B</u> ankovní účet    |                   |      |
| 1 Běžný účet             | 123456-1234567890 | 0100 |
|                          |                   |      |
| ✓ <u>I</u> mport         | 🗙 Zruš            |      |

Obrázek 8: Import příkazu ABO – KPC

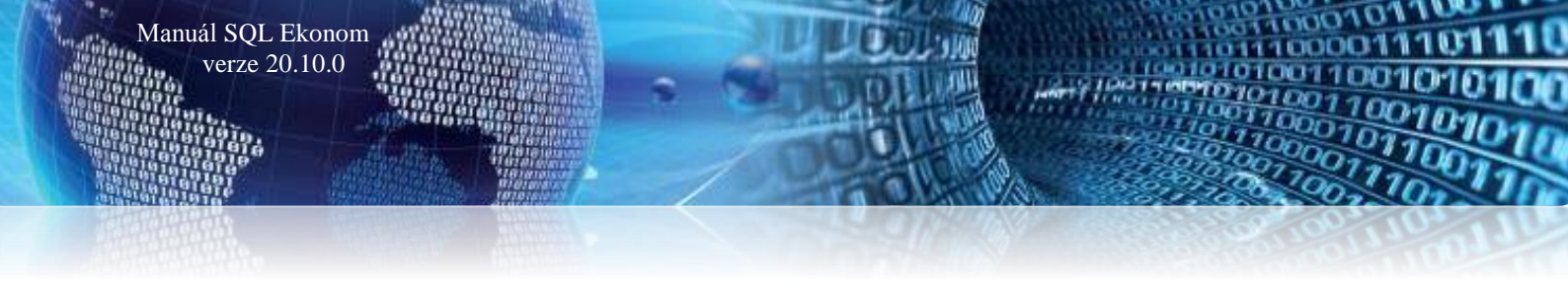

#### Volba jiného formátu pro příkazy a výpisy

Některé banky v současnosti přecházejí na nové formáty a některé používají pro příkazy a výpisy jiné formáty. Proto je *v globálním nastavení* nyní možné nastavit pro příkazy a výpisy jiné formáty. Po převodu na tuto verzi jsou formáty nastaveny shodně, jako bylo v předchozí verzi.

| ✓ <u>о</u> к       | 🗙 Konec : 🔺 🗹 🛛 🗶 🥐                      | <u>P</u> ráva uživatelů          | 🔅 Nastavení C                  | COM gortů 👘 🙆 S                     | íla hesel         |                                      |
|--------------------|------------------------------------------|----------------------------------|--------------------------------|-------------------------------------|-------------------|--------------------------------------|
| <u>G</u> lobální P | omocná nastavení Úč <u>e</u> tnictví EET | <u>A</u> dresář <u>D</u> ošlé f. | <u>B</u> anka Po <u>k</u> ladr | na <u>V</u> ydané f. <u>M</u> ajete | k <u>S</u> klad F | P <u>r</u> odej Odbyt <u>Z</u> álohy |
| Hlavní Ko          | omunikace s bankou                       |                                  |                                |                                     |                   |                                      |
| 🗌 Kód ban          | ky Název banky                           | Číslo výpisu dle bank            | P Formát příkaz                | Název formátu příkazu               | Formát výpi:      | s Název formátu výpisu               |
| 0100               | Komerční banka "a.s.                     | N                                | ABO                            | Formát ABO                          | ABO               | Formát ABO                           |
| 0200               | VIIB BANKA a s Slovensko                 | N                                | ABO KB                         | Formát ABO KB                       | ABO KB            | Formát ABO KB                        |

Obrázek 9: Globální nastavení - nastavení jiných formátů pro příkazy a výpisy

# **Došlé faktury**

#### <u>Účtování závazku při odúčtování záloh</u>

Nová verze programu obsahuje i úpravu automatizovaného účtování vyúčtování vydaných záloh u dodavatelských faktur. Původní automatizované řešení obsahovalo odúčtování vydané zálohy v hodnotě výše zálohy na obě strany závazkového účtu (např. 321) a následně odúčtování vydané zálohy z účtu (např. 314). Nová varianta umožňuje vypnutí odúčtování vydané zálohy vyřazením obratů na straně má dáti a dal u účtu závazků (321). Výsledkem je zjednodušený zápis operace.

Novou variantu můžeme zapnout pomocí parametru "*Při vyúčtování vydané zálohy účtovat obrat na 321* (*A*/*N*)" v nastavení úlohy na záložce "*Došlé faktury*". V tomto údaji nastavíme parametr na *N*.

| Se Nastavení zpracovávané firmy              |                             |                     |             |             |            |                |           |         |          |           |                  | - • •           |
|----------------------------------------------|-----------------------------|---------------------|-------------|-------------|------------|----------------|-----------|---------|----------|-----------|------------------|-----------------|
| 🗸 <u>D</u> K 🗙 Konec 🔺 🗸                     | × C E                       | 2ráva uživatelů     | 🔅 Nast      | tavení COM  | 1 portů    | 🛕 <u>S</u> íla | hesel     |         |          |           |                  |                 |
| Globální Pomocná nastavení Účetr             | nictví EET                  | Adresář Došlé f.    | Banka       | Pokladna    | Vydané f.  | Majetek        | Sklad     | Prodej  | Odbyt    | Zálohy    | Automatické akce | Elektronick • • |
| Implicitní hodnoty<br>Symbol daňových faktur | 1                           | práce, služby       |             |             |            |                | -         |         |          |           |                  |                 |
| Symbol zálohových faktur                     | 6                           | zálohová faktura    | elektřina   |             |            | \<br>\         | /         |         |          |           |                  |                 |
| Symbol penalizačních faktur                  | Symbol penalizačních faktur |                     |             |             |            |                |           |         |          |           |                  |                 |
| Souvztažnost zápočet vydaná záloh            | 3                           |                     |             |             |            |                |           |         |          |           |                  |                 |
| Účet                                         | 750000                      | Podroz.u            | ičet - odep | s.pohl.r.94 |            | `              | ~         |         |          |           |                  |                 |
| Středisko                                    | 00000                       | bez rozli           | iení        |             |            | `              | ~         |         |          |           |                  |                 |
| Zakázka                                      | 000000                      | bez rozli           | śení        |             |            | `              | ~         |         |          |           |                  |                 |
| Závazek dph dd vydaná záloha                 | 790000                      | Podrozy             | ahový úče   | ł           |            |                | $\sim$    |         |          |           |                  |                 |
| Dph výstup                                   |                             | 0 1                 |             |             |            |                |           |         |          |           |                  |                 |
| Rada účetních doklad dph výstup              |                             | 9 VseoDed           | ne dokladj  | y<br>       |            |                | ~         |         |          |           |                  |                 |
| Učet pohledávka dph EU/dovoz                 | 395300                      | Vnitřní z           | účtování -  | PDP         |            |                | $\sim$    |         |          |           |                  |                 |
| U pořízených dokladů po změně zál            | kladu změnit i dp           | h?(A/N)             |             | A           | Symbol pr  | o příjemku     | z faktury | 1       |          |           |                  | ~               |
| Chcete pořizovat interní číslo partne        | era jako první ?            |                     |             | A           | Při vyúčto | vání vydar     | né zálohy | účtovat | obrat na | 321 ? (A/ | 'N)              | A               |
| Chcete kontrolovat vazbu středisko           | zakázka dle čís             | elníku zakázek ? (A | /N)         | N           |            |                |           |         |          |           |                  |                 |
| Pořizovat období dph dle data obdra          | žení ? (A/N)                |                     |             | A           |            |                |           |         |          |           |                  |                 |
|                                              |                             |                     |             |             |            |                |           |         |          |           |                  |                 |
|                                              |                             |                     |             |             |            |                |           |         |          |           |                  |                 |
|                                              |                             |                     |             |             |            |                |           |         |          |           |                  |                 |

Obrázek 10: Nastavení odúčtování závazku při odečtených zálohách u dodavatelských faktur

| Se Došlé daňové faktu                                                   | ry - nastavené                | é období 2020                     | / od 10 do                         | 10 / druhy                | faktur o       | d 0 do 9                        | 99                              |        |           |          |         |       |                        |      |     | ×   |
|-------------------------------------------------------------------------|-------------------------------|-----------------------------------|------------------------------------|---------------------------|----------------|---------------------------------|---------------------------------|--------|-----------|----------|---------|-------|------------------------|------|-----|-----|
| ✓ <u>□</u> K X Kone                                                     | c 🍸 <u>F</u> iltr 🔉           | < 🔍 <u>H</u> ledej                | ]                                  |                           | 14             | <b>ا</b> ۲                      |                                 | ٠      | - 4       | 1        | ×       | G     | <b>a</b>               |      |     |     |
| O Náhled 01. Do                                                         | šlé faktury bez [             | DPH                               |                                    | ~ :=                      | -Тур           | zobrazen<br>/šechny             | í<br>Ou                         | hrazen | é ()      | neuhraze | ené     | ¢     | Akce                   |      |     |     |
| Číslo faktury<br>Číslo KDF<br>Variabilní symbol<br>Datum účetní operace | 2<br>25.10.2020               | <b>2020999</b><br>2 <b>656565</b> | Číslo účtu<br>Středisko<br>Zakázka | 501202<br>00000<br>000000 | -              | Spotřeb<br>bez rozl<br>bez rozl | oa - pitná v<br>lišení<br>išení | oda    |           |          |         |       |                        |      |     |     |
| Kontrola kniha - účtová                                                 | ní                            |                                   | Kód strany                         | [                         | 0              | Obrat r                         | má dáti                         |        |           |          | 1       | 105 2 | 17,39                  |      |     |     |
| Castka kniha<br>Obrat Má dáti                                           | 6                             | 00,000                            |                                    |                           |                | Obrat (                         | Dal                             |        |           |          |         |       | 0,00                   |      |     |     |
| Obrat Dal                                                               | 10                            | 06 000,00                         |                                    |                           |                |                                 |                                 |        |           |          |         |       |                        |      |     |     |
| Rozdíl stran                                                            |                               | 0,00                              | Souvztažn<br>Souvztažn             | ý účet<br>é středisko     | 32100<br>00000 | 0<br>                           | Dodava                          | itele  |           |          |         |       |                        |      |     |     |
| Rozdíl kniha-účto                                                       |                               | 0,00                              | Souvztažn                          | á zakázka 🚺               | 00000          |                                 | bez roz                         | išení  |           |          |         |       | $\sim$                 |      |     |     |
| Rozdíl DPH                                                              |                               | 0,00                              | Variabilní s                       | ymbol                     |                |                                 |                                 |        |           |          |         | 26    | 56565                  |      |     |     |
| Popis hospodářské oj                                                    | berace                        |                                   |                                    |                           |                |                                 |                                 |        |           | Spotře   | ba v mj |       |                        | 0,00 |     |     |
| KDF faktury Variabili                                                   | ní symbol Datur               | m účetní operac                   | e Číslo účt                        | u Středisko               | Zakázka        | a                               | Kód strany                      | Obrat  | má dáti   | Obrat    | Dal     |       | Popis hospodářské oper | ace  | Sou |     |
| 2020999                                                                 | 2656565 25.10                 | 0.2020                            | 321000                             | 00000                     | 000000         |                                 | 1                               |        | 0,0       | 00       | 6 00    | 0,00  |                        |      |     |     |
| 2020999                                                                 | 2656565 25.10                 | 0.2020                            | 343015                             | 00000                     | 000000         |                                 | 0                               |        | 782,6     | 61       |         | 0,00  |                        |      | 321 | 9   |
| ≥020999<br>≥ 2020999 ::                                                 | 365656 25.10<br>2656565 25.10 | 0.2020<br>0.2020                  | 501202                             | 00000                     | 000000         |                                 | 1<br>0                          |        | 105 217,3 | 39<br>39 | 100.00  | 0,00  |                        |      | 321 |     |
| <                                                                       |                               |                                   |                                    |                           |                |                                 |                                 |        |           |          |         |       |                        |      |     | > × |
| Hlavička Rozúčtováni                                                    | DPH Kur                       | rzové rozdíly ko                  | nec roku                           | Dokumenty                 | Zálohy         | Daňové                          | doklady v                       | ýstup  | Intrastat | Úhrady   | Objedn  | ávky  | Pozastávky             |      |     |     |
| Třídění:                                                                |                               |                                   |                                    |                           | Po             | odmínka:                        |                                 |        |           |          |         |       |                        | 4    | /4  |     |

Obrázek 11: Vyúčtování zálohy na daňovém dokladu dodavatelské faktury bez záznamu závazkových účtů

#### Nastavení režimu PDP i pro II. Sníženou sazbu DPH

Manuál SQL Ekonom verze 20.10.0

Nová verze obsahuje možnost nastavení účtování DPH v režimu přenesení daňové povinnosti i pro druhou sníženou sazbu DPH. V případě, že zapisujeme dodavatelské faktury v režimu PDP, již máme nastaven samostatný druh dodavatelských faktur. U tohoto druhu pouze nastavíme nový údaj "*Druh DPH výstup II. snížená sazba*". Tento druh nastavíme podle druhu DPH na výstupu v číselníku "*Druhů všeobecné DPH*". Vzor správného nastavení je přiložen v obrázku s textem "*Nastavení položky DPH pro výstup PDP s II. sníženou sazbou DPH*".

| ✓ <u>0</u> K X Konec T Eiltr X Q        | Hedej I                             | · × 🕶 🔒                            |                                                                   |            |         |
|-----------------------------------------|-------------------------------------|------------------------------------|-------------------------------------------------------------------|------------|---------|
|                                         | ✓ III ▼ <sup>Typ</sup><br>○ \       | zobrazení<br>všechny 💿 aktivní 🛛 🔿 | neaktivní 🔅 <u>A</u> kce                                          |            |         |
| Druh faktury 3 Označení dr              | uhu faktury PDP 10 %                |                                    |                                                                   |            |         |
| ada faktur <b>O</b> dodavatelské f      | iaktury                             | Účtování závazků<br>Účet má dáti   | 000000                                                            |            | ~       |
| onst.symbol 0008 Zboží                  |                                     | V Účet závazků                     | 321000 Dodavatele                                                 |            | ~       |
| )ruh odpočtu dph (N,C,P, )              |                                     | Středisko závazků                  | 00000 bez rozlišení                                               |            | ~       |
| izí měna (A/N)                          | N                                   | Zakázka závazků                    | 000000 bez rozlišení                                              |            | ~       |
| 'stup z EU (Z,S,V,D,L,O,C,R)            |                                     | R                                  |                                                                   |            | _       |
| aňový doklad z vydané zálohy (A/N)      |                                     | N % DPH                            | 15 Druh DPH výstup základní sazba                                 |            | 0       |
| fajetek dle par. 78 odst 2 (A/N)        |                                     | N                                  | Druh DPH výstup snížená sazba                                     | _          | 42      |
| ) ph v jiné zemi (N-není,?•kód země) ?  |                                     | N                                  | Druh DPH výstup II snížená sazb                                   | a          | 42      |
| ktivní druh faktury (A/N)               |                                     | A Kód přenesení DP                 |                                                                   |            |         |
| Symbol Označení druhu faktury           | Řada faktur Konst.symbol Název účtu | Úč                                 | et má dáti Název účtu                                             | Účet záva: | zků Náz |
| 0 bez rozlišení                         | 0 0308                              | 000                                | 0000 Dodavatele                                                   | 321000     | bez     |
| 1 práce, služby                         | 0 0308                              | 000                                | 0000 Dodavatele                                                   | 321000     | bez     |
| 2 materiál                              | 0 0008                              | 000                                | 0000 Dodavatele                                                   | 321000     | bez     |
| 3 PDP 10 %                              | 0 0008                              | 000                                | 0000 Dodavatele                                                   | 321000     | bez     |
| 4 taktury r.1993                        | 0 0008                              | 000                                | UUUU Dodavatele                                                   | 321000     | bez     |
| 5 ostatni zálohy                        | 0 0008                              | 000                                | UUUU Poskytnute zalohy - ostatni                                  | 314600     | bez     |
| o zajuniuva faktura elektrina<br>7. ccc | 0 0008                              | 000                                | 0000 Foskytnute zatoriý - 6l.eher.<br>0000 Posluteuté záloku, CCC | 214300     | bez     |
| 1 000                                   | 0 0000                              | 000                                | noskytnute zalony - CC5                                           | 314700     | Dez     |
|                                         | De de Char                          |                                    |                                                                   |            |         |

Obrázek 12: Nastavení druhu DPH na výstupu u PDP II. snížené sazby daně

- - -Se Číselník druhů všeobecné DPH X Konec T Filtr Q <u>H</u>ledej = 🔺 🗹 🗙 🥐 🔒 🗸 <u>о</u>к ٠ Číselník druhů všeobecné dph Náhled := Druh DPH Číslo řádku dph vzor č.17+ 11 N Řada účetního dokladu 9 42 Označení druhů všeobecné DPH Řada daňového dokladu % DPH / druh DPH (M,S,Z,B) Ω 10 м výstup II. sníž.DPH Druh odpočtu (N,C,P,) Dph v jiné zemi (N-není,?-země)? N Účtování Vstup / výstup (N/P) ΙF Účet základ DPH Zaúčtovat (A/N) N Poslední doklad 0 Středisko základ DPH ••• Cizí měna (A/N) N Účet celkem s DPH Druh daně 🛛 Označení Vstup/Výstup Druh odpočtu DPH Poslední číslo daň.doklad 🕉 DPH Cizí měna (A/N) Zaúčtovat (A/N) Účet základ DPH Účet celkem s DPH 🦂 38 výstup snížené daně 1405 395300 395300 15 N N N 39. vstup základní daně N 1405 21 N 518700 40 výstup snížené daně Р 1405 15 N Ν 41 výstup základní daně 1405 21 N 395300 395300 P А Ν 47 pořízení majetku Ν 1405 21 N 48 výstup základní sazb 1405 21 N Ν 395300 395300 F 1405 15 N Ν 395300 395300 49 výstup snížená sazba 395300 395300 53 osvobozená bez nárok P 1405 0 N N 80 vstup 2snížená sazba Ν 1405 10 N N 81 výstup 2snížená sazb Р 1405 10 N Ν

Obrázek 13: Nastavení položky DPH pro výstup PDP s II. sníženou sazbou DPH

Podmínky:

1405

1405

0

21 N

21 N

10 N

Ν

Ν

Ν

20/21

# Vydané faktury

#### Počty vět položek a rozúčtování

82 odpočet daně

< Třídění: 83 úprava odpočtu

42 výstup II. sníž.DPH

Manuál SQL Ekonom verze 20.10.0

V daňových fakturách nyní systém automaticky sčítá do hlavičky počet položek faktury a počet řádků rozúčtování. Tyto položky je možné si nechat zobrazit přes *pravé tlačítko myši* a výběr *"Zobraz údaje"*. Na základě těchto údajů systém zobrazí jako chybně zaúčtovanou fakturu i takovou fakturu, která má nenulový počet položek a není rozúčtovaná. Toto v předchozích verzích mohlo být ignorováno v případě, že byla faktura s odečtem zálohy a celková částka byla na nulovou hodnotu a zároveň rozpis DPH byl také nulový. V tomto případě stará verze nezobrazila fakturu červeně, protože částka rozúčtování i rozpis DPH neměl žádný rozdíl. Ale v tomto případě se nemuselo zjistit, že doklad není rozúčtován na základ daně a odečet zálohy.

#### Nový číselník pro daňové doklady ze záloh

P

Ν

F

V nové verzi je možné **nastavení více účtů pro vystavení dokladů z přijatých záloh** a jejich následné vyúčtování. V předchozích verzích v případě více účtů pro daňové doklady ze záloh se interval těchto účtů zadával v globálním nastavení úlohy. V případě, že jste používali více účtů pro zálohy a v tomto intervalu existovaly i účty, které nevstupovali do dokladů o přijaté platbě, pak byly obraty platby zobrazovány pro vystavení dokladu o přijaté platbě. Nyní je možné nastavení jednotlivých účtů i na přeskáčku. Zároveň v tomto číselníku je možné nastavit i druh položky fakturace, kterým bude následný odečet platby vyúčtován. V dřívější verzi bylo nastavení druhu pro odečet možné pouze na jeden účet a v případě používání více účtů bylo nutné toto následně zkontrolovat a změnit na konečné faktuře.

V případě, že používáte více účtů pro zálohy, pak je vhodné toto nastavení zkontrolovat a případně účty, z kterých se nevystavují doklady o přijaté platbě z tohoto nastavení zrušit.

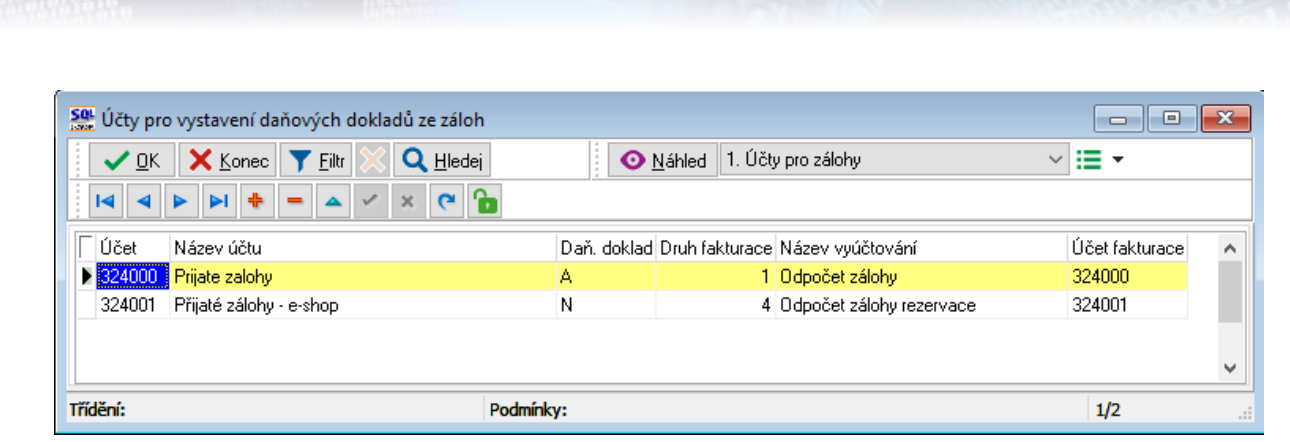

Obrázek 14: Nový číselník pro daňové doklady ze záloh

#### Výstup prodeje dle zákazníka a zakázkových listů

V menu *Vydané faktury / Výstupy / Položky prodeje – odbyt* je nová tisková sestava, kde je možné vytisknout sumář podle firem a zakázkových listů. Tento výstup je vhodný hlavně u firem, které používají hromadnou fakturaci při vystavování zakázkových listů přes dodací listy.

Zároveň v tomto menu je možné si nechat zobrazit v seznamu položek i číslo zakázkového listu a jeho stručný popis.

#### Žebříček odběratelů

Manuál SQL Ekonom verze 20.10.0

V žebříčku odběratelů je nyní možné při vytvoření sestavy zvolit, jestli bude zobrazen i graf. V případě zvolení tisku je pak na poslední stránce zobrazen daný graf.

#### Vystavení hromadné faktury z dodacích listů

V menu *hromadného vystavení faktury z dodacích listů* je nyní možné si nechat zobrazit v seznamu položek více údajů pro případ, kdy potřebujete vystavení faktury provést např. podle pracovníka, který převzal dodací list.

## **Sklad**

#### Zobrazení minimálního a maximálního stavu

*Ve skladových kartách* systém nyní zobrazuje minimální a maximální stav správně i v případě, kdy máte výjimky pro jednotlivé sklady v ceníku materiálu v záložce *Minima*.

#### Vypočtená přirážka k nákupní a průměrné ceně

V *ceníku materiálu v záložce Ceny* jsou nyní k dispozici nové položky, které vypočítávají přirážku na nákupní a průměrnou cenu. Tyto položky můžou být rozdílné v případě, kdy poslední nákup není shodný s průměrnou cenou. Také v případě, kdy položka není na skladě, pak přirážka na průměrnou cenu není známa, protože u dané položky neexistuje průměrná cena. Dosud v tomto místě byla pouze standardní položka přirážky, která byla vypočítávána v momentě příjmu a to podle globálního nastavení. V tomto případě byla vypočítána buď z nákupní ceny, nebo průměrné ceny. Nyní zde tedy existují nové položky, které jsou vypočítány z obou těchto položek.

#### Otevírání položek od určitého data

*Ve skladových a prodejních dokladech* nyní systém umožňuje otevírání dokladů i od určitého data. Toto je výhodné v případě velkého množství dokladů v jednom měsíci, kdy systém musí otevírat ke konci měsíce velké množství dokladů, což nějakou dobu trvá. Zároveň je pak i prodloužena doba při pořizování jednotlivých položky, kdy systém provádí v některých momentech i překreslení otevřených dokladů.

V případě, že zatrhnete přepínač *Od data* a zadáte určitý datum, pak systém otevře doklady pouze od daného data. V případě, že použijete tlačítko *OK*, pak systém bude brát v úvahu všechny zadané parametry, tedy jak rok, měsíc, tak i datum. Pokud chcete otevřít doklady přes více měsíců od určitého data, pak použijte tlačítko *Všechny nebo Otevřené*.

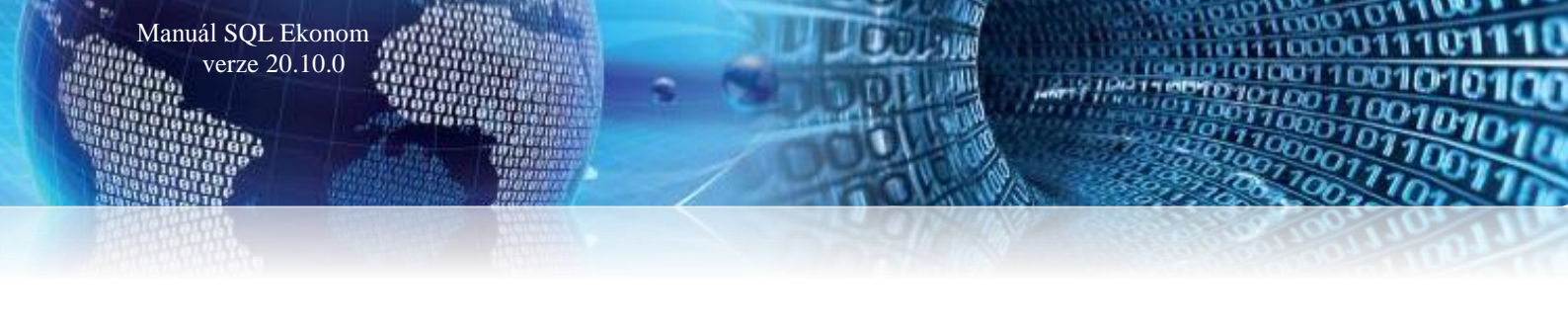

| Zadání období           | ×               |
|-------------------------|-----------------|
| Vyber období            |                 |
| <u>R</u> ok             | 2020            |
| <u>M</u> ěsíc           | 10              |
| <b>⊡ Od <u>d</u>ata</b> | 15.10.2020      |
| ✓ OK                    | Ctevřené X Zruš |

Obrázek 15: Otevírání položek od určitého data

# **Prodej**

#### Nastavení přenosů do zakázkových listů i z prodeje

V *globálním nastavení* je nyní možné zvolit, zda při vyplnění čísla zakázkového listu v prodeji budou tyto položky přebírány do zakázkových listů jako položky. V předcházejících verzích tomu tak bylo vždy. Nyní při vypnutí tohoto přepínače položky zadané v prodeji nebudou plněny do zakázkových listů. Tedy v tom případě je předpokládáno, že se v prodeji dělá fakturace zakázkových listů a zadání čísla zakázkového listu je jen pro informaci z jaké zakázky bylo fakturováno.

| Set Nastavení zpracovávané firmy                                                               |                                  |                                                |                                    |                     |                                       |                |
|------------------------------------------------------------------------------------------------|----------------------------------|------------------------------------------------|------------------------------------|---------------------|---------------------------------------|----------------|
| 🗸 🗓 K. 🗙 Konec 🔺 🗸 🗶 🧨                                                                         | <u>P</u> ráva uživatelů          | 🔅 Nastavení COM <u>p</u> ortů                  | 🛕 <u>S</u> íla hesel               |                     |                                       |                |
| <u>G</u> lobální Pomocná nastavení Úč <u>e</u> tnictví EET                                     | <u>A</u> dresář <u>D</u> ošlé f. | <u>B</u> anka Po <u>k</u> ladna <u>V</u> ydane | é f. <u>M</u> ajetek <u>S</u> klad | Prodej Odbyt        | Zálohy Automatické akce               | Elektronická k |
| <u>H</u> lavní<br>Sazebník daně pro vývoz zboží<br>Při prodeii má být viditelná skladová cena? | B                                | Další nastavení<br>Obalová konta vést i na :   | sídla firmy                        |                     | A 🔁 Uzavři obalo                      | ové konto      |
| Kontantní symbol pro prodej zboží                                                              | 0008                             | Jikiádok povšiť iné pov                        | ita obalu                          | Xaabali jalaa aa aa | 1.1.2000                              |                |
| Forma úhrady kartou                                                                            | kartou                           | Při zadání zakázkového                         | istu v prodeji plnit jako r        | noložku vúdeiku     |                                       |                |
| Forma úhrady v hotovosti                                                                       | hotovost                         |                                                |                                    |                     |                                       |                |
| Převádět příjmový doklad do pokladny u faktur v ho                                             | tovosti A                        | Sazebník DPH                                   |                                    | Z                   | ~                                     |                |
| Prodejky uzavírat denní uzávěrkou (sumární pokladr                                             | ní doklad) N                     | Procento přirážky pro hla                      | vní prodejní hladinu               |                     | 30                                    |                |
| Zaokrouhlení prodejek (N/D/P/K)                                                                | К                                | ] Způsob výpočtu konečn                        | é ceny prodejek (S daní            | 7 Bez daně) B       | ───────────────────────────────────── | N              |
| Zaokrouhlení prodejek kartou (N/D/P/K)                                                         | N                                | ] Jako běžnou ceníkovou                        | cenu ukládat hladinu               | 4                   |                                       | $\sim$         |
| Doplňovat konečného příjemce dle fakturačního                                                  | A                                | Hlásit prodej pod minimál                      | ní přirážkou v %                   |                     | 0,00                                  |                |

Obrázek 16: Nastavení přenosů do zakázkových listů i z prodeje

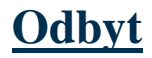

#### <u>Rezervace – počet dní splatnosti</u>

V rezervacích je nyní možné změnit implicitní počet dní splatnosti faktury. Do předchozích verzí systém dny splatnosti vždy nastavoval shodným způsobem jako u daňových faktur. V rezervacích se však často řeší zálohové faktury, kdy chcete platbu co nejdříve. Dosud se po vystavení faktury musel otevřít modul zálohových faktur, kde se počet dní splatnosti změnil. Nyní je možné přímo na rezervaci tento počet dní změnit. V případě, že položku necháte prázdnou, pak systém bude počet dní nastavovat jako dosud.

Set Rezervace 🔍 <u>H</u>ledej 🔅 <u>A</u>kce 📀 <u>N</u>áhled Rezervace cizí měna ~ 😑 -🗸 <u>о</u>к 🗙 Konec 📪 Filtr ⊖ ⊻šechny ⊖ Vykryté 💿 <u>N</u>evykryté B Z ∐ ABC | ⊟ ≣ ≣ ≜ | A × 😋 🔓 Hlavní údaje Poznámka Řada Číslo rezervace Typ skladu 91 20910014 Firma Konečný příjemce Proforma 0.00 0 105906 В Softbit software s.r.o přev.přík. Vyhledání Forma úhrady Dny splat. 3 Sklad 201 --- sklad prodejna 27473716 Objednávka Inter.číslo N Ν Požadavek? Částečné vykrytí? 27473716 DIČ CZ27473716 IČO Nabídka ... Celkové součty ve skladových cenách Firma Softbit software, s.r.o. 29.10.2020 Rezervováno dne MJ Κč Oddělení 29.10.2020 Rezervováno 1,000 0,00 Termín dodáni Ulice 💡 Nad Dubinkou 1634 Vykryto 0,000 0,00 Expedováno dne Dodáno dne 516 01 💀 Rychnov nad Kněžnou Zbývá 1,000 0,00 Město Vvřazeno Celkem v prodejních cenách Celkem bez daně Popis Celkem s daní Skupina ceny .... Dealer ••• 0,00 0,00 Κč 0,00 Vývoz? N Sleva % 0,00 0,00 Měna DIČ pověřující k EET N Cizí měna EET?

Obrázek 17: Rezervace - změna implicitního počtu dní splatnosti faktury

#### **Import EDI**

Manuál SQL Ekonom verze 20.10.0

*Modul rezervací* umí importovat doklady z formátu EDI. Dosud systém vždy předpokládal, že objednací jednotky a skladové jednotky jsou shodné. Nyní systém umožní nastavit v *globálním nastavení*, v jakých jednotkách probíhá import. Systém umožňuje nastavení buď dle současnosti (tedy shodné jednotky) nebo přepočet z nadřízených jednotek zadaných v ceníku materiálu. Zde je možné zadat nadřízené jednotky 1 a 2. Po zvolení bude tedy systém automaticky přepočítávat objednávané množství na skladové množství automaticky. Předpokládá to, že od všech dodavatelů používáte shodné jednotky, které máte zaevidovány u svého providera EDI.

| a Nastaveni zpracovavane nimy                                                |                                |                       |               |                 |             |           |                 |
|------------------------------------------------------------------------------|--------------------------------|-----------------------|---------------|-----------------|-------------|-----------|-----------------|
| 🔽 🖸 🖌 Konec 🔺 🗹 🗶 🥐 Práva uživatelů 🔅 N                                      | astavení COM <u>p</u> ortů     | 🛕 <u>S</u> íla        | hesel         |                 |             |           |                 |
| Globální Pomocná nastavení Účetnictví EET Adresář Došlé f. Bank.             | Po <u>k</u> ladna <u>V</u> yda | né f. <u>M</u> ajetek | <u>S</u> klad | P <u>r</u> odej | Odbyt       | Zálohy    | Automatické akc |
| Hlavní Cesty pro automatické kopírování                                      |                                |                       |               |                 |             |           |                 |
| Účtování                                                                     | Hlavní                         |                       |               |                 |             |           |                 |
| Druh zálohy na zakázku 🔍                                                     | Při vyhledáván                 | í karty v zakázł      | lách zobr     | azovat ka       | arty odbě   | ratele    | N               |
| Řada účetních dokladů 15 Vnitrofakturace odbyt 🗸                             | Při vyhledáván                 | í karty v objedn      | ávkách z      | obrazova        | at karty di | odavatele | ; <u>N</u>      |
|                                                                              | Zobrazit pozná                 | mku z číselníku       | firem při j   | přebrání        | do poptá    | vky       | N               |
|                                                                              | Zobrazit pozná                 | mku z číselníku       | firem při j   | přebrání        | do nabíd    | ky        | N               |
| × ×                                                                          | Zobrazit pozná                 | mku z číselníku       | firem při j   | přebrání        | do přijaté  | objedná   | vky N           |
| Destrution to a the state of the second of the state                         | Zobrazit pozná                 | mku z číselníku       | firem při j   | přebrání        | do odesl    | ané objed | inávky N        |
| Diuriy kontaktu pio sklau, kasu a bubyt                                      | Zobrazit pozná                 | mku z číselníku       | firem při     | přebrání        | do zakáz    | ky        | А               |
| ND V Prodej náhradních dílů V                                                | Zobrazit pozná                 | mku z číselníku       | firem při j   | přebrání        | do rezerv   | ace       | N               |
| Vytvoření sumárního prodeje ze zakázky                                       | Při přebrání ce                | ny práce převz        | ít slevu z i  | číselníku       | firem       |           | A               |
| Číslo materiálu pro vystavení sumárního prodejního dokladu ze zakázky        | Povolit zadání                 | materiálové pol       | ožky ve sl    | kutečnos        | ti bez výd  | leje      | N               |
| 1111111110 - Odečet zálohy                                                   | Při převzetí rez               | ervace vydat i        | do mínuso     | ového sta       | avu         |           | N               |
| Text fakturace Fakturujeme Vám dle zakázky č.                                | Při převzetí rez               | ervace zobrazi        | dotaz o u     | uzavření        |             |           | A               |
| Číslo materiálu odečtu zálohy                                                | K nákladové c                  | eně připočíst %       | (sociální+    | zdravotn        | í)          |           | 0,00            |
| 11111111110 Odečet zálohy                                                    | V rezervacích                  | používat i číseln     | ník prací     |                 |             |           | N               |
| Propojení účetních zakázek a zakázkových listů                               | V poptávkách                   | nabízet do mail       | ů dokume      | nty z cen       | íku         |           | A               |
| Propojit zakázky se zakázkovými listy (číslo ZL shodné s účetní zakázkou)? N | V nabídkách n                  | abízet do mailů       | dokumen       | ty z ceníł      | ku          |           | A               |
| Druh účtování položek z účta                                                 | V došlých ojed                 | návkách nabíze        | et do mailú   | ù dokume        | enty z cer  | níku      | A               |
| Import EDI                                                                   | 📏 V odeslaných o               | ijednávkách na        | bízet do r    | nailů dok       | umenty z    | ceníku    | A               |
| Při importu z EDL použít nadřízenou jednotku (pic. 1. 2)                     | V rezervacích i                | nabízet do mailó      | ) dokume      | nty z cen       | íku         |           | A               |
|                                                                              |                                |                       |               |                 |             |           |                 |

Obrázek 18: Rezervace - import dokladů z formátu EDI

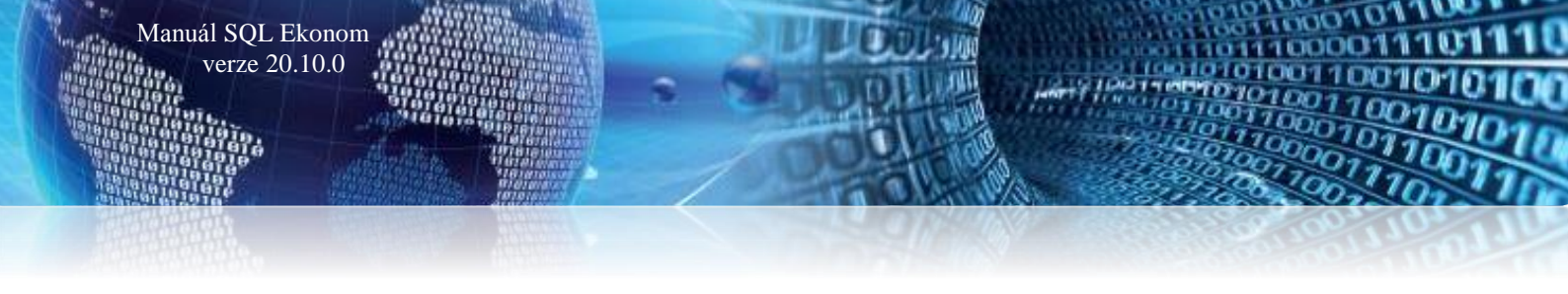

#### Propojení dodavatelských a odběratelských reklamací

V některých případech se stává, že odběratelskou reklamaci přenášíte na svého dodavatele. Systém tedy nyní umožňuje zadat v dodavatelské reklamaci vazbu na odběratelskou. Následně po vyřízení dodavatelské informace se tedy velmi rychle můžete přepnout na odběratelskou reklamaci a o způsobu vyřízení ihned informovat svého zákazníka.

| Seklamace dodavatelské                                |                                     |  |  |  |  |  |
|-------------------------------------------------------|-------------------------------------|--|--|--|--|--|
| 🗸 🗹 🗙 Konec 🍸 Eiltr 🔀 🔍 Hledej 🛛 📀 Náhle              | ed 🛛 1. Reklamační protokol 💦 🗸 📰 👻 |  |  |  |  |  |
|                                                       | ℤ Щ АВС   Ε Ξ Ξ Ξ   А               |  |  |  |  |  |
| Hlavní údaje Text reklamace                           |                                     |  |  |  |  |  |
| Řada         1         Číslo reklamace         100001 | Firma Konečný příjemce              |  |  |  |  |  |
| Faktura                                               | Vyhledání Softbit software s.r.o.   |  |  |  |  |  |
| Příjemka                                              | Inter.číslo 27473716                |  |  |  |  |  |
| Objednávka                                            | IČO 🔮 27473716 DIČ CZ27473716       |  |  |  |  |  |
| Dodací list                                           | Firma Softbit software, s.r.o.      |  |  |  |  |  |
|                                                       | Oddělení                            |  |  |  |  |  |
| Datum 29.5.2020 Datum nahlášení                       | Ulice ♀ Nad Dubinkou 1634           |  |  |  |  |  |
| Odpovídá Holý ~                                       | Město 516 01 Rychnov nad Kněžnou    |  |  |  |  |  |
| Předal V                                              | 0db reklamace V                     |  |  |  |  |  |
| Schválil 🗸 🗸 🗸                                        |                                     |  |  |  |  |  |
| Typ vyřízení 🗾 🗸                                      |                                     |  |  |  |  |  |
| Přeprava                                              | Uzavřeno? N Softbit ústředí         |  |  |  |  |  |

Obrázek 19: Propojení dodavatelských a odběratelských reklamací

# Evidence dokumentů

#### Platnosti dokumentů

Ve všech modulech, kde se evidují externí dokumenty, je nyní možné si nechat zobrazit a nastavit položky *Platnost od a Platnost do*. Tyto položky jsou nepovinné a zatím nemají žádnou další funkčnost kromě informativní. Je to vhodné např. v případě přidávání dokumentů k firmách, kdy některé dokumenty (smlouvy) mají omezené platnosti.

| Ī | ☐ Popis             | Cesta k dokumentu | Typ dokumentu | Platnost do | Platnost od | Původní soubor      |
|---|---------------------|-------------------|---------------|-------------|-------------|---------------------|
|   | Nastavení úlohy.jpg |                   | Package       | 1.1.2020    | 31.12.2020  | Nastavení úlohy.jpg |
|   |                     |                   |               |             |             | J                   |
|   |                     |                   |               |             |             |                     |

Obrázek 20: Platnost externí dokumentů

# <u>Majetek</u>

Rovněž v subsystému *Majetek* je v nové verzi několik změn.

#### Karty pracovních pomůcek

V kartách pracovních pomůcek lze pomůcku propojit se skladovým číselníkem materiálu prostřednictvím údaje **Číslo materiálu**. V nejbližší verzi bude ve výdejce možné spustit akci, která doplní příjmy pracovních

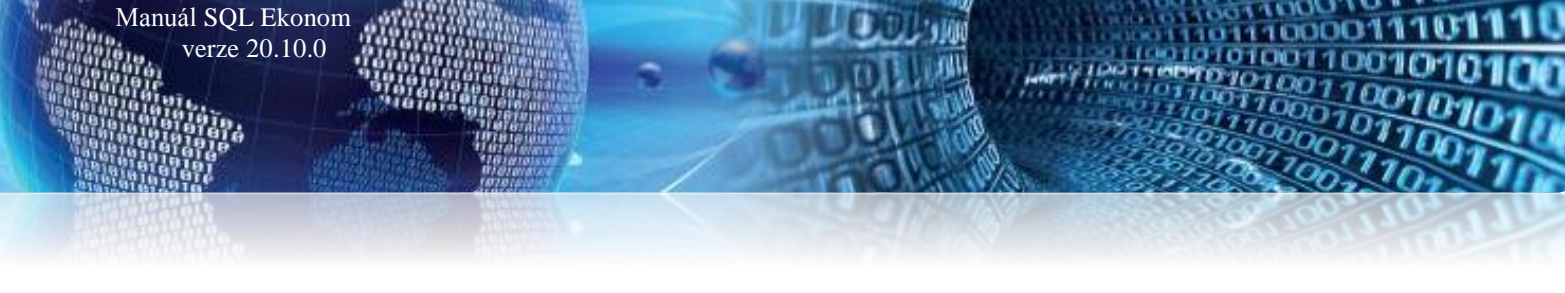

pomůcek v daném účetním období (měsíci). Tuto akci bude možné pouštět opakovaně, vždy dojde pouze k dopsání změn v příjmech pracovních pomůcek.

| Set Pracovní pomůcky    |                                    |                                   |                       |  |
|-------------------------|------------------------------------|-----------------------------------|-----------------------|--|
| ✓ <u>0</u> K X Konec    | 🍸 <u>F</u> iltr 🔀 🔍 <u>H</u> ledej | O Náhled 01. Karta pomůcky        | ✓ IΞ -                |  |
|                         | = 🔺 🗸 🗶 🔒                          |                                   |                       |  |
| Kód, název              |                                    |                                   | Cena                  |  |
| Kód, název druhu        |                                    |                                   | Použ.měsíců           |  |
| V evidenci ks           |                                    | V evidenci Kč                     | ]                     |  |
| Číslo a název materiálu |                                    |                                   | ]                     |  |
| Kód pomůcky Náze        | v pomůcky                          | Použitelnost (v měsících) Cena ks | Kód druhu Název druhu |  |
|                         |                                    |                                   |                       |  |
|                         |                                    |                                   |                       |  |
|                         |                                    |                                   |                       |  |
| Pracovní pomůcky Vev    | videnci Varchivu Všechny           |                                   |                       |  |
| Třídění:                |                                    | Podmínky:                         | 0/0                   |  |

Obrázek 21: Propojení pracovních pomůcek se skladovým číselníkem materiálu

#### Majetkové karty – záložka Kontace

V majetkových kartách jsou na *záložce Kontace* viditelné účty transferů a fondů, což pracovníkům příspěvkových organizací zpřehlední kontroly účtování.

Při odskoku z této záložky do číselníku druhů pohybů se formulář otevře na řádku, který odpovídá druhu pohybu v kartě. Stejná úprava je i v číselníku druhů pohybů.

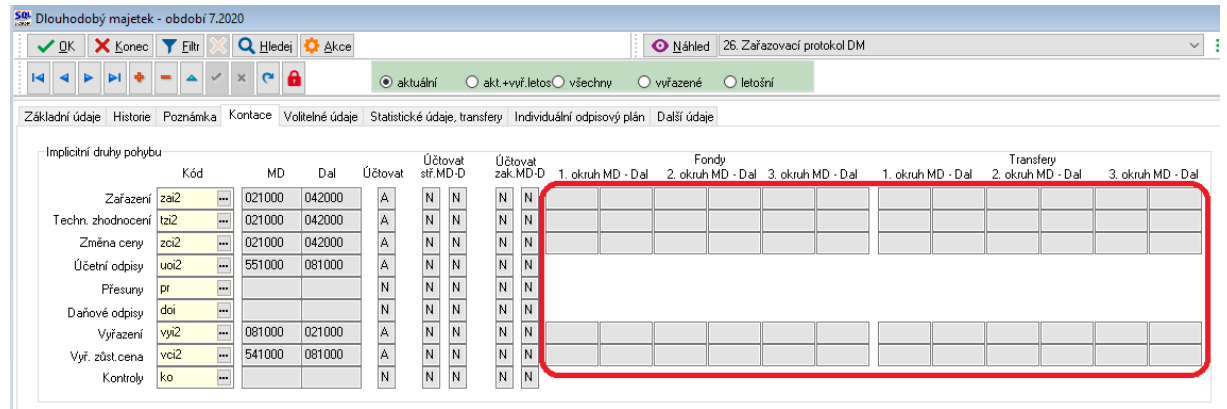

Obrázek 22: Záložka Kontace - zpřehlednění kontroly účtování pro pracovníky příspěvkových organizací

#### <u>Účetní odpisy – vstupní cena v neotevřených obdobích</u>

V případě zadání karty do prozatím neotevřeného období a následné změně na záložkách **Zařazení / Technické zhodnocení / Změna ceny** se program ptá, zda přepočítat účetní odpis. Dosud systém fungoval tak, že protože v aktivním měsíci neměla karta ještě stav, vynuloval i účetní odpis. Nyní program zjistí vstupní cenu i v neotevřených obdobích a dle procenta odpisu přepočítá částku implicitního odpisu jak vlastních prostředků, tak transferů. Vlastní účetní odpis začne teprve v období, ve kterém je karta zařazená, nebo o měsíc později (dle nastavení začátku odepisování).

#### Nastavení práv k jednotlivým typům pohybů

Další změnou je možnost v právech uživatelů nastavit jemnější práva k jednotlivým typům pohybů. V *seznamu uživatelů v dolní části formuláře* je nutné vybrat správného uživatele a poté po rozkliknutí větve *Majetek – Práva na panelu Typy pohybů* provést změny v právech daného uživatele.

Nastavení práv jednotlivých uživa ✓ <u>O</u>K X Konec Y Filtr Q <u>H</u>ledej la a ⊳ ⊳l + = a < x @ 🔒 📴 Kopie uživatele Globální přístupy Karty majetku Obecné přístupy a číselníky Statistické číselníky Typy pohybů Účetnictví Nabídka Číselníky Vše DM Vše Zařazení (ZA) Vše CZ-CPA Vše · Adresář · Došlé faktury Účetní doklad Vše DDM Vše CZ-CC Vše Technické zhodnocení (TZ) Vše Vydané faktury Měsíční uzávěrka Vše Pozemky Vše Úč. odp.skupiny Vše Změna ceny (ZC) Vše Banka Pokladna
 Majetek Roční uzávěrka Převody (PR) Vše Vše Neevidovaný Vše Odp.skup.CZ-CPA Vše Pohyby Vše Ostatní Vše Odp.skup.CZ-CC Vše Účetní odpisy (UO) Vše – Práva – Žurnály Převodník SKP-CPA Vše Daňové odpisy (DO) Vše Všechny Vše Druhy majetku Vše Sklad Vyřazení (VY) Vše SKP Vše Leasing Vše Prodej Druhy pohybu Vše Převod SKP-CPA Vše Vyřazení zůst. cena (VC) Vše · Odbyt Dokumenty Vše Daň. odp.skup. Vše Výroba Manažei Kontroly (KO) Vše Místnosti Vše Doprava Pracovníci Vše Zemědělství

Obrázek 23: Nastavení práv k jednotlivým typům pohybů

#### Tisková sestava I04

Manuál SQL Ekonom verze 20.10.0

V účetně neevidovaném majetku je nově v tiskové sestavě I04 možné doplnit údaje pro inventuru, stejně jako v ostatních typech majetku.

| SQL |                                    |                                          | _ | $\times$   |
|-----|------------------------------------|------------------------------------------|---|------------|
|     | Začátek dne<br>Ukončení dne<br>Dne |                                          |   |            |
|     |                                    | Jmena pracovniku provadejicich inventuru |   | _          |
|     | Předseda                           |                                          |   |            |
|     | Člen 1                             |                                          |   | ^          |
|     | Člen 2                             |                                          |   | <br>$\sim$ |
|     | Vyjádření                          |                                          |   | ^          |
|     |                                    |                                          |   | ~          |
|     | Schválil                           |                                          |   | ^          |
|     |                                    |                                          |   | ~          |
|     |                                    | ✓ OK                                     |   |            |

Obrázek 24: Tisková sestava I04 - údaje pro inventuru

#### <u>Sestava 02 – chybné druhy pohybů</u>

Protože jsme zaznamenali, že může dojít k chybě při obsluze programu v číselníku druhů pohybů, že je nelogicky přepsán typ pohybu (např. u pohybu pro účetní odpisy je přepsán typ pohybu z UO na ZA, tedy na zařazení). To má za následek, že s tímto druhem pohybu nelze logicky správně pracovat a program pak zahlásí chybu, např. že není zadán druh pohybu pro účetní odpisy.

| 🚟 Císelník druhú pohybu v m                                                                                                    | najetku                                                                                                    |                                                          |                                                                                                    |
|----------------------------------------------------------------------------------------------------|----------------------------------------------------------------------------------------------------|----------------------------------------------------------|----------------------------------------------------------------------------------------------------|
| ✓ <u>D</u> K X Konec T Fi                                                                                                    | ltr 🗙 🔍 <u>H</u> ledej                                                                                                    | 📀 <u>N</u> áhled                                         | 01. Druhy pohybu v m                                                                                        |
|                                                                                                    | 🔺 🛩 💌 🔒 🛛 PAP do pohybů                                                                                                    |                                                          |                                                                                                    |
| Filtr druh pohybu<br>VŠE<br>ZA - Zařazení<br>TZ - Technické zhodnocer<br>ZC - Změna cery<br>UO - Účetní odpis<br>Kód <b>uoi2</b><br>Druh ZA<br>Negenerovat VC<br>Knotrola | <ul> <li>PR - Přesun</li> <li>DD - Daňový odpis</li> <li>VY - Vyřazení</li> <li>VV - Vyřazení zůst.cena</li> <li>KD - Kontroly</li> <li>UD stavby</li> <li>(ZA, TZ, ZC, UD, PR, DD, VY, VC, KD )</li> <li>(A/N - významný údaj jen pro druh VY)</li> <li>interval pro konstrolu (se dpech)</li> </ul> | Účtováni<br>Účtovat<br>Má dá<br>Da<br>Fondy<br>Transfery | Účtovat středis<br>A Účtovat zakáz<br>Účtovat obch. příp<br>551000 Odpi<br>081000 Opré<br>1. okruh MD - Dal |
|                                                                                                    | upozornit na kontrolu předem (ve dnech)                                                                                                    | PAP M                                                    | D Dal                                                                                                    |
| Kód pohybu Popis                                                                                                    | Druh pohybu (ZAKO)                                                                                                    | Účet MD Ú                                                | Účet D Účet MI                                                                                              |
| uoi1 UO movité věci                                                                                                    | UO                                                                                                    | 551000 0                                                 | 082000                                                                                                    |
| uod1 účetní odpis DDM                                                                                                    | UO                                                                                                    | 551000 0                                                 | 82000                                                                                                    |
| 🗓 <mark>uoi2</mark> UO stavby                                                                                                    | ZA                                                                                                    | 551000 0                                                 | 081000                                                                                                    |
| uon UO nehmotný                                                                                                    | UO                                                                                                    | 551000 0                                                 | 79000                                                                                                    |

Obrázek 25: Chybný přepis typu pohybu z UO na ZA

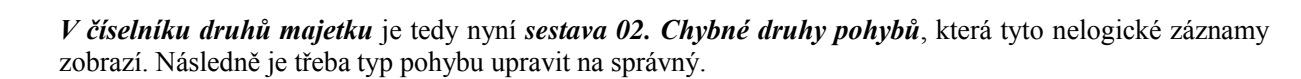

| Firma:<br>IČ | Pure Bohemia, s.r.o.<br>Praha 1 Nové Město<br>24318451 | Chybné druhy pohybů Datum: 19.10.2020 18:26:10<br>M-3-1-02                                        |
|--------------|--------------------------------------------------------|---------------------------------------------------------------------------------------------------|
| Tato tisková | i sestava zobrazuje záznamy z čísel                    | níku druhů pohybů, u kterých byl pravděpodobně změněn příznak druhu pohybu (např. ZA na UO apod.) |
| Druh majetk  | u Popis druhu majetku                                  | Popis chyby                                                                                       |
| i1           | Samost.movité věci                                     | neodpovídá druh pohybu uoi2 pro UO                                                                |
| i2           | Stavby                                                 | neodpovídá druh pohybu uoi2 pro UO                                                                |
| Celkem za    | sestavu počet položek                                  | 2                                                                                                 |

Obrázek 26: Sestava 02 - chybné druhy pohybů

### **Doprava**

#### Přiznání k silniční dani

Manuál SQL Ekonom verze 20.10.0

Vytvořili jsme pro Vás zcela nový formulář Přiznání k silniční dani. Formulář je vytvořen a naprogramován pro export do XML, lze ho tedy snadno exportovat na portál Finanční správy.

| See Přiznání k silniční dani                                                |                  |                                   |            |
|-----------------------------------------------------------------------------|------------------|-----------------------------------|------------|
| 🗸 🖸 K 🔀 🗙 Konec 🍸 Eiltr 🔀 🔍 🖳 Hledej                                        | <u>⊙ N</u> áhled | ✓ I                               |            |
| I I I I I I I I I I I I I I I I I I I                                       | 3                |                                   |            |
| Záhlaví I. oddíl                                                            |                  |                                   |            |
| Přiznání k silniční dani za kalendářní rok 20                               | 120              |                                   |            |
| Finanční úřad (kód a název) 459                                             |                  | Dodatek                           |            |
| Uzemni pracoviště (kód a název) 2811                                        |                  | Datum počátku zdaň. období        | 1.1.2020   |
| (pouze číselná část)                                                        |                  | Datum konce zdaň. období          | 31.12.2020 |
| Rodné číslo                                                                 |                  | Počet příloh                      | 1          |
| Daňové přiznání<br>Typ daňového přiznání B<br>Kód rozlišení typu přiznání A |                  |                                   |            |
|                                                                             | ×                |                                   |            |
| 459                                                                         | 2811             | u Nazev uzemnino pracoviste uradu | CZ64790    |
|                                                                             |                  | ShiftF1                           |            |
|                                                                             |                  |                                   |            |
|                                                                             |                  |                                   |            |
|                                                                             |                  |                                   |            |
|                                                                             |                  |                                   |            |
|                                                                             |                  |                                   |            |
|                                                                             |                  |                                   |            |
|                                                                             |                  |                                   |            |
|                                                                             |                  |                                   |            |
|                                                                             |                  |                                   |            |
|                                                                             |                  |                                   |            |
|                                                                             |                  |                                   |            |
| (                                                                           |                  |                                   |            |
| <<br>Hlavní II. oddíl Zálohy                                                |                  |                                   | >          |

Obrázek 27: Formulář Přiznání k silniční dani

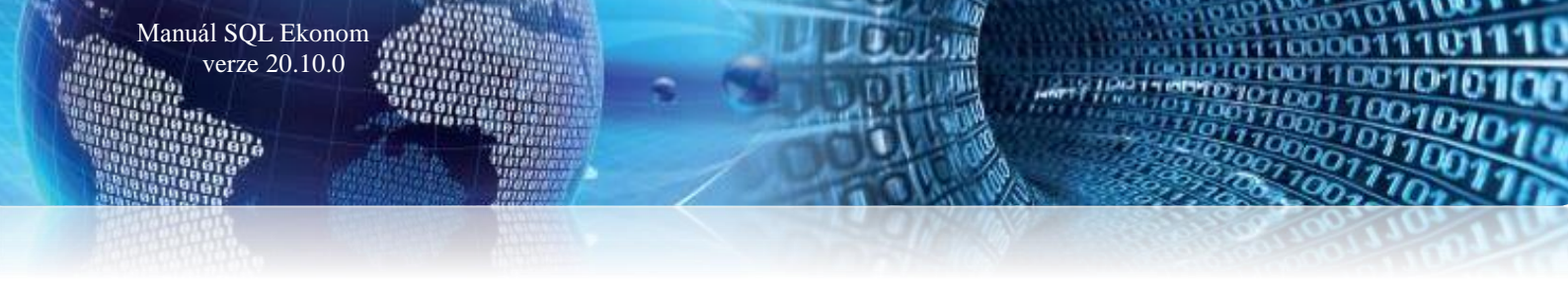

#### Tankování vozidel

Tento formulář slouží pro doplnění spotřeby paliva. Formulář je svázán s hlavní knihou provozu vozidel a přes číslo vozu z karty vozidel se spojí s konkrétním vozidlem – přes tlačítko "*Akce"* v menu doprava.

| Image: Sector Sector | Se Tankování vozidel                                                                                        |                                                                                                    |
|----------------------------------------------------------------------------------------------------|----------------------------------------------------------------------------------------------------|----------------------------------------------------------------------------------------------------|
| v         v                                                                                                    | 🗸 DK 🗙 Konec 🍸 Filtr 💥 🔍 Hledej 🧿                                                                           | Náhled 01. Přehled tankování u vozidel 🗸 🗸 🖂 🗸                                                                                                    |
| Ophéri jakva         29 3 202           Doktm         29 3 202           Póck Ithů         0           Crev za Kr Kô         0           Doktm         0 0905           Typ avla         TATRA 1815 51, UD 9056           Doktm         Doktm           Pornánka za tarktovárí         Doktm           Čí do výkau z kritly jízd         Doktm           Čí do výkau z kritly jízd         Doktm                                                                                                    | 🖂 🔺 🕨 🖶 🌩 = 🔺 🗸 X 🥐 🔒 🔅 Akce                                                                                |                                                                                                    |
| Citol vocu         Počet lin0         Cente ni Kš Datum         Celterni Kš Datum         Celterni Kš Datum         No 293 2020         No           7         0         0.293 2020         0         UD 9055         No         No 9055           7         5         5.301 9.2020         25         UD 9055         No         9055                                                                                                    | Dophření paliva       Datum       Počet litrů       0       Cena za litr Kč       0       Celkem Kč       0 | Vozidlo<br>Číslo vozu 7<br>Registrační značka vozidla UD 9056<br>Typ auta TATRA T815 S1, UD 9056<br>Datum uvedení do provozu 1.10.2004<br>Číslo výkazu z knihy jízd |
| 7         5         5         30.9.2020         25         U0 9056                                                                                                    | Číslo vozu Počet litrů Cena za litr Kč Datum Celkem Kč Poznámka za tanková                                  | ání Registrační značka vozidl 🔨                                                                                                    |
|                                                                                                    | 7 5 5 30.9.2020 25                                                                                          | UU 9056                                                                                                    |
| < > >                                                                                                    |                                                                                                    |                                                                                                    |
| ridanie Dodminie 1/2                                                                                                    | Třídění: Dodníska:                                                                                          | 1/2                                                                                                    |

Obrázek 28: Formulář Tankování vozidel

Dále lze snadno a rychle přes tiskovou sestavu zobrazit vynaložení nákladů za tankování.

| 🧱 Dopočet tankování do knihy provozu vozidl | a —                      | × |
|---------------------------------------------|--------------------------|---|
| Zadej od data<br>Zadej do data              | 04.10.2020<br>04.10.2020 |   |
|                                             | 🕻 Storno                 |   |

Obrázek 29: Sestava pro vynaložení nákladů na tankování

#### Přehled pojištění vozidel

Přehled pojištění vozidel je určen pro zobrazení informací ohledně pojištění vozidel, a to částka, smlouva, typ pojištění, adresa pojišťovny, druh pojištění, typ vozidla, atd. V tomto přehledu nelze editovat. Veškeré údaje se přidávají a upravují ve formulářích *"Karty vozidel", "Přívěsy"*.

See Karty vozidel - • **×** 🗸 <u>D</u>K 🗙 Konec 🍸 Filtr 🔀 🔍 Hledej O4. Karty vozidel dle středisek ~ 📰 🗖 I⊲ ⊲ ► ►I 💠 = 🔺 🗸 X 😋 🔅 <u>A</u>kce Pojištění Adresa pojišťovny Začátek pojištění 23.9.2020 Interní číslo Částka Kč 0,00 lč Dič Platnost do Firma pro servis Poznámka Oddělení Číslo smlouvy Ulice čp Číslo flotilové smlouvy Obec Smlouva platná (A/N) 🗛 Psč Druh pojištění Číslo pojištění Název druhu pojištění Datum Částka Kč Platnost do Poznámka Název druhu pojištění 0,00 < Hlavička Vozový sešit Pojištění Plán jízd Dokumenty

Obrázek 30: Formulář Karty vozidel

1/1

Podmínka:

#### Dodatečné úpravy Karty vozidel a Přívěsů

Manuál SQL Ekonom verze 20.10.0

Třídění:

Do formulářů **"***Karty vozidel***"** a "*Přívěsy***"** je nově přidána záložka dokumentace, kde si uživatel může uložit cestu k důležitým dokumentům. Tyto dokumenty pak např. snadněji spustí.

| See Karty vozidel           |                                                        |                                              |                 |
|-----------------------------|--------------------------------------------------------|----------------------------------------------|-----------------|
| ✓ <u>D</u> K X Konec T      | Eiltr 🔀 🔍 Hledei                                       | Náhled 04. Karty vozidel dle středisek     ■ | ~ ≔ -           |
|                             | 🔺 🗸 🗶 🤁 🏠 🗛 kce                                        | ) , La construction (                        |                 |
| Dokument                    |                                                        |                                              |                 |
| Cesta k Dokumentu           | C:\Users\Dave1\Deskton\Softbit práce\Seznam prací xisx |                                              |                 |
| Původní název souboru       | Seznam prací xisx                                      |                                              |                 |
| Popis dokumentu             |                                                        |                                              |                 |
| Typ Dokumentu               |                                                        |                                              |                 |
|                             |                                                        |                                              |                 |
|                             |                                                        |                                              |                 |
|                             |                                                        |                                              |                 |
|                             |                                                        |                                              |                 |
|                             |                                                        |                                              |                 |
|                             |                                                        |                                              |                 |
|                             |                                                        |                                              |                 |
|                             |                                                        |                                              |                 |
|                             |                                                        |                                              |                 |
|                             |                                                        |                                              |                 |
| C:\Users\Dave1\Desktop\S    | oftbit práce\Seznam prací, xlsx                        | Původní název souboru<br>Seznam prací, xlsx  | Popis dokumentu |
|                             | ······································                 |                                              |                 |
|                             |                                                        |                                              |                 |
|                             |                                                        |                                              |                 |
|                             |                                                        |                                              |                 |
|                             |                                                        |                                              |                 |
|                             |                                                        |                                              |                 |
| <                           |                                                        |                                              | >               |
| Hlavička Vozový sešit Pojiš | tění Plán jízd Dokumenty                               |                                              |                 |
| Třídění:                    | Podmínka:                                              |                                              | 1/1 .::         |

Obrázek 31: Karty vozidel - záložka Dokumenty

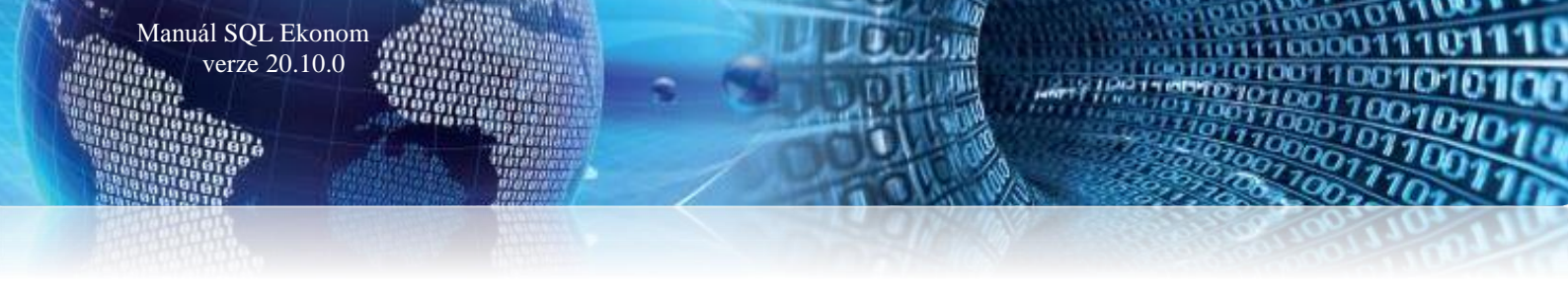

# **Teplo**

V nové verzi jsme provedli řadu změn i v modulu "*Teplo"*. Zde přinášíme popisy některých novinek.

#### Číselník firem

V číselníku firem jsme doplnili funkce pod tlačítko "Akce", které dovolují uživateli rychlé přepnutí do:

- → Odběrných míst
- Odečtů měřidel
- ➡ Evidence měřidel

Program vždy zobrazí jen ta odběrná místa, odečty nebo měřidla, která jsou napojena na daného odběratele.

| Se Číselník firem                        |                                                                     |                                                                                       |   | [                                | - • ×           |
|------------------------------------------|---------------------------------------------------------------------|---------------------------------------------------------------------------------------|---|----------------------------------|-----------------|
| ✓ <u>D</u> K X Konec                     | 🍸 <u>F</u> iltr 🔀 🔍 <u>H</u> ledej 🙋 <u>A</u> ki                    | Saldo VE                                                                              |   | ~ <b>I</b>                       | •               |
| I                                        | = 🔺 🗸 X 🤁 🔒                                                         | Kniha VF                                                                              |   | 🗛 🗘 Všechny 💿                    | Aktivní         |
| Hlavní údaje Další údaj                  | e Fyzická osoba Registry, e-shop I                                  | Kniha VF zálohové                                                                     |   | Obraty Limity saldokonta Implic  | citní údaje     |
| Údaje firmy<br>Vyhledávací jméno         | ALMA Benešov s.r.o.                                                 | Kniha VF penalizační                                                                  | _ |                                  |                 |
| IČO 💽<br>DIČ N<br>Firma<br>Oddělení      | 25788019     Interní číslo       CZ25788019     ALMA Benešov s.r.o. | Saido DF<br>Kniha DF<br>Kniha DF zálohové<br>Kniha DF penalizační                     |   |                                  |                 |
| Název firmy dlouhý                       | ALMA Benešov s.r.o.                                                 | Pokladna - příjem                                                                     |   |                                  | ~               |
| Ulice ♀                                  | Na Bezděkově 2154                                                   | Pokladna - vydej                                                                      | _ | Fakturovat v měně                |                 |
| Město 256 01                             | Benešov                                                             | Skladové doklady                                                                      | 2 | Poč. stav propagace              | N 0,00          |
| Vyhledávací iméno<br>ALMA Benešov s.r.o. | Firma<br>ALMA Ber                                                   | Ödüyt<br>Dokumenty<br><u>Úkoly</u>                                                    | Í | Ulice<br>Na Bezdě                | kově 2154       |
| Benešov<br>Benešov II<br>Benešov III     | Benešov<br>Benešov I<br>Benešov I                                   | Odběrná místa teplo<br>Odečty tepla                                                   |   |                                  |                 |
| Benešov IV                               | Benešov ľ                                                           | Žurnály změn                                                                          | > |                                  |                 |
| <                                        |                                                                     | Mailování<br>Export vizitek do vCard                                                  | > | Jméno                            | > F             |
| •                                        |                                                                     | Kontrola firem na insolvenci<br>Kontrola nespolehlivého plátce<br>Hromadná změna ARES |   |                                  | >               |
| Kontakty Sídla Bank                      | ovní účty Poznámky Dealeři Slev                                     | Credit Check                                                                          | > | nty Odeslané maily Poč. salda ol | balů Ceny p 🔹 🕨 |
| Hledej                                   |                                                                     | ● Vyhledávací jméno ○ Název firmy                                                     | 0 | Město 🔿 Osoba 🔲 V sídlech        | 🗌 Hledej ihned  |
| Třídění:                                 | Podmínka:                                                           |                                                                                       |   | 1                                | 1/53:           |

Obrázek 32: Číselník firem - nové funkcionality pro přepínání do odběrných míst a odečtů

#### <u>Číselník sazeb</u>

Číselník sazeb obsahuje nově sazbu pro výpočet nové složky vyúčtování dodávek tepla. Jedná se o složku ceny za GJ ročního rezervovaného příkonu. Vlastní roční rezervovaný příkon definujeme na odběrném místě odběratele. Program následně zákazníkovi účtuje tuto složku do vyúčtování.

| ✓ QK         X Korec         ▼ Etr. ⊗         Q. Hedei         Ø N. Sited 01. Čítekrik sazeb - teplo         ✓ Ξ           N           >         >         >         >         >         >         >         >         >         >         >         >         >         >         >         >         >         >         >         >         >         >         >         >         >         >         >         >         >         >         >         >         >         >         >         >         >         >         >         >         >         >         >         >         >         >         >         >         >         >         >         >         >         >         >         >         >         >         >         >         >         >         >         >         >         >         >         >         >         >         >         >         >         >         >         >         >         >         >         >         >         >         >         >         >         >         >         >         >         >         >         >         >         >         > <th></th> |                           |  |  |  |  |  |
|----------------------------------------------------------------------------------------------------|---------------------------|--|--|--|--|--|
| 14 4 Þ ÞI + - A 🗸 X 🖓 Ákce                                                                                                    |                           |  |  |  |  |  |
|                                                                                                    |                           |  |  |  |  |  |
| Sazba Interval platnosti Měrné jednotky                                                                                                    |                           |  |  |  |  |  |
| Typ sazby T Popis sazby Teplo Plati od data 1.1.2020 Měcjednoka byty GJ                                                                                                    | gigajoule                 |  |  |  |  |  |
| Druh sazby 1 m Popis duhu sazby sazba bez roztilení Platí do data 31.12.2020 Měr jednotka nebyty 🖏                                                                                                    | gigajoule                 |  |  |  |  |  |
| Druhy účtování běžný měsíc / vyúčtování Sazby Kč                                                                                                    |                           |  |  |  |  |  |
| Druh odběr UT 61 61 Bez rozlíšení 602100 602100 Plánovaná cena mi byty 509.0900 Vyúčtování cena mi byty                                                                                                    | yty 509,0900 Kč bez DPH   |  |  |  |  |  |
| Druh odběr TV 61 61 Bez rozlišení 602100 602100 Plánovaná cena mi nebyly 509,0900 Vyúčtování cena mi ne                                                                                                    | ebyty 509,0900 Kč bez DPH |  |  |  |  |  |
| Druh odběr SV 61 61 Bez rozlíšení 602100 602100 Cena za GJ ročního rezervovaného příkonu                                                                                                    | 100,00 Kč bez DPH         |  |  |  |  |  |
| Druh odběr SV-TV 61 61 Bez rozlšení 602100 602100                                                                                                    |                           |  |  |  |  |  |
| Druh odběr VS 61 61 Bez rozlíšení 502100 502100 Dopňující údaje                                                                                                    |                           |  |  |  |  |  |
| Druh odečet záloha 82 0dečet zálohy 324201 Řada faktur 0 fakturace                                                                                                    | Řada faktur 0 fakturace   |  |  |  |  |  |
| Druh rezerv. příkon 61 Bez rozlišení 602100 Procento DPH 10 Sazebník DPH                                                                                                    | М                         |  |  |  |  |  |
|                                                                                                    |                           |  |  |  |  |  |
| Tun sazbu Platí do dala Platí do dala Dub tenio. Číslo řadu fakturi Název řadu fakturu 2 DPH Skurjina sazbu Sazebušk dob Dub odeňu záloku Dzožení dubu tenia                                                                                                    | Označení druhu odečti 🔥   |  |  |  |  |  |
| ▶ 1 1.2020 31.12.2020 61 0 fakturace 10 M 82 Bez rozlišení                                                                                                    | Odečet zálohy             |  |  |  |  |  |
| T 1.1.2021 31.12.2021 61 0 fakturace 10 M 82 Bez rozlišení                                                                                                    | Odečet zálohy             |  |  |  |  |  |
| V 1.1.2020 31.12.2020 61 0 fakturace 10 M 82 Bez rozlišení                                                                                                    | Odečet zálohy             |  |  |  |  |  |
| V 1.1.2021 31.12.2021 61 0 fakturace 10 M 82 Bez rozlišení                                                                                                    | Odečet zálohy             |  |  |  |  |  |
|                                                                                                    |                           |  |  |  |  |  |
|                                                                                                    |                           |  |  |  |  |  |
|                                                                                                    |                           |  |  |  |  |  |
|                                                                                                    |                           |  |  |  |  |  |
|                                                                                                    | ~                         |  |  |  |  |  |
| <                                                                                                    | >                         |  |  |  |  |  |
| Třidění: Podmínky:                                                                                                    | 1/4                       |  |  |  |  |  |

Obrázek 33: Číselník sazeb

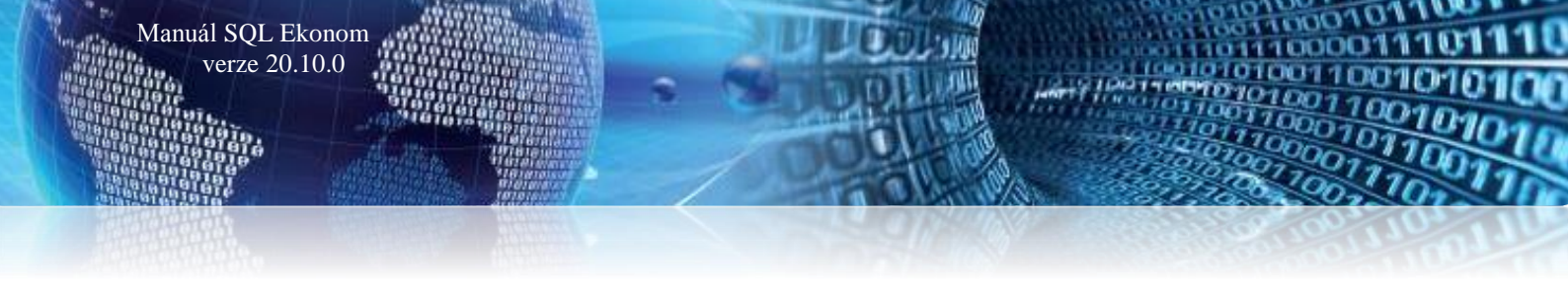

#### <u>Číselník výměníků</u>

V číselník výměníků jsme nově doplnili výpočet pro koeficient přepočtu dodávky plynu pro výrobu tepla u plynových kotelen. Výpočet koeficientu je následně automaticky doplněn do měřidel (plynoměrů) a následně je zahrnut do výpočtu spotřebovaného tepla při odečtech.

| 🚰 Číselník výměníků                     |                            |                          |                      |                 | - • ×            |
|-----------------------------------------|----------------------------|--------------------------|----------------------|-----------------|------------------|
| 🗸 🛛 K 🗙 Konec 🍸 Eiltr 🔀 🔍 Hledej        | O1. Číselník výměníků      |                          |                      | ~ 📰 -           |                  |
| 14 4 🕨 🖬 🔶 🗕 🗸 🗸 🥂 🔅 Akce               | B ∡ <u>U</u> ABC   ∐ ≣     | ≣ ≞   A                  |                      |                 |                  |
| Výměník Poznámky Aktuální nedostatky    |                            |                          |                      |                 |                  |
| Výměník                                 |                            |                          |                      |                 |                  |
| Výměník 3 Kotelna III                   |                            | Rozdíl tlaku na UT       |                      |                 | 0 <sub>kPa</sub> |
|                                         | J                          | Korekce UT               |                      |                 | 0 C              |
|                                         |                            |                          |                      |                 |                  |
| Středisko                               |                            | Přepočet na GJ plynová l | kotelna              |                 | 0.00000          |
| Horkovod                                |                            | Účinnost v % (koef)      |                      |                 | 0,00000          |
| Zdroj                                   |                            | Spalné teplo             |                      |                 | 0,00000          |
|                                         |                            | Koeficient I             |                      |                 | 0.00000          |
|                                         |                            |                          |                      |                 | 0,00000          |
| Namontované měřidlo                     |                            |                          |                      |                 |                  |
| Výrobní číslo měridla tepla 301         | Výrobní číslo vodoměru 306 | Koeficient přepočet m3-0 | 5J                   |                 | 0,00000000       |
|                                         |                            |                          |                      |                 |                  |
|                                         | 1                          |                          |                      | 1               |                  |
| Výměník Název výměníku                  | Rozdil tlaku r             | na UT Korekce UT         | Střediska<br>o opoda | Název střediska | ^                |
| 2 Katalaa II                            |                            | 0                        | 0 00001              | S ORDIC SORWARE |                  |
| 3 Kotelna III                           |                            | 0                        | 0                    |                 |                  |
| 31                                      |                            | 0                        | 0                    |                 |                  |
| 32                                      |                            | 0                        | 0                    |                 |                  |
| 4                                       |                            | 0                        | 0                    |                 |                  |
| 55                                      |                            | 0                        | 0 00000              | bez rozlišení   |                  |
|                                         |                            |                          |                      |                 |                  |
|                                         |                            |                          |                      |                 |                  |
|                                         |                            |                          |                      |                 |                  |
|                                         |                            |                          |                      |                 |                  |
|                                         |                            |                          |                      |                 | ~                |
| <                                       |                            |                          |                      |                 | >                |
| Výměník Měřidla Uzly Koeficient Havárie |                            |                          |                      |                 |                  |
| Třídění                                 | Podmínka:                  |                          |                      |                 | 3/7              |

Obrázek 34: Číselník výměníků

Výpočet koeficientu pro měření plynu s přepočtem na Gj vyrobeného tepla se provádí dle vzorce:

#### Účinnost kotelny v % \* Spalné teplo \* Koeficient I

Pro každé období je možné mít jiné hodnoty výpočtu. *V hlavičce výměníku* (který může definovat plynovou kotelnu) nastavíme hodnoty pro následující období. V záložce **"Koeficient"** nastavíme výpočty přepočtu plynu na Gj vyrobeného tepla pro každé období zvlášť.

Je důležité, abychom měli vždy před zpracováním odečtů za dané období již v číselníku výměníků nastaven koeficient přepočtu pro dané období. Toto samozřejmě platí jen pro plynové kotelny!

| Se Číselník         | : výměníků                          |                      |                  |                              |                    |                  |                       |                                 |            | - • × |
|---------------------|-------------------------------------|----------------------|------------------|------------------------------|--------------------|------------------|-----------------------|---------------------------------|------------|-------|
| <b>√</b> <u>о</u> к | X Kon                               | ec 🍸 <u>F</u> iltr 💥 | Q <u>H</u> ledej | ]                            |                    | ⊙ <u>N</u> áhled | 01. Číselník výměníků | 1                               | ~ <b>:</b> |       |
| I4 4                | I                                   | • = 🔺 🗸              | × 🕑              | 🔅 Akce                       |                    |                  | B 🗶 🗓 ABC             | E ≣ ≣ ≜   A                     |            |       |
| Hodnoty             | terminal terminal terminal terminal |                      |                  |                              |                    |                  |                       |                                 |            |       |
| Období              |                                     | 2                    | 2020             | Spalné teplo                 |                    |                  | 22,00000              |                                 |            |       |
|                     |                                     |                      |                  | Účinnost kotelny             |                    |                  | 50,00000              |                                 |            |       |
|                     |                                     |                      |                  | Koeficient I                 |                    |                  | 1,00000               |                                 |            |       |
|                     |                                     |                      |                  |                              |                    |                  |                       |                                 |            |       |
|                     |                                     |                      |                  | Koeficient GJ/m3             | 11                 | 00,0000,00       |                       |                                 |            |       |
|                     |                                     |                      |                  |                              |                    |                  |                       |                                 |            |       |
|                     |                                     |                      |                  |                              |                    |                  |                       |                                 |            |       |
|                     |                                     |                      |                  |                              |                    |                  |                       |                                 |            |       |
|                     |                                     |                      |                  |                              |                    |                  |                       |                                 |            |       |
| -                   |                                     | a                    |                  | 10 m                         |                    |                  |                       |                                 |            |       |
| Mesic               | 2 Hok                               | 2020 Spaine tepic    | 22,00000         | Ucinnost kotelny<br>50,00000 | Koeticient I<br>1. | 00000            | 0,00000               | t prepocet m3-GJ<br>1100 ,00000 |            |       |
|                     |                                     |                      |                  |                              |                    |                  |                       |                                 |            |       |
|                     |                                     |                      |                  |                              |                    |                  |                       |                                 |            |       |
|                     |                                     |                      |                  |                              |                    |                  |                       |                                 |            |       |
|                     |                                     |                      |                  |                              |                    |                  |                       |                                 |            |       |
|                     |                                     |                      |                  |                              |                    |                  |                       |                                 |            |       |
|                     |                                     |                      |                  |                              |                    |                  |                       |                                 |            |       |
|                     |                                     |                      |                  |                              |                    |                  |                       |                                 |            |       |
|                     |                                     |                      |                  |                              |                    |                  |                       |                                 |            |       |
| Víměník             | Měřidla U                           | Zlu Koeficient       | Havárie          |                              |                    |                  |                       |                                 |            |       |
| Třídění:            |                                     | - Cooncider          | J                |                              | Podmínka           |                  |                       |                                 |            | 1/1   |

Obrázek 35: Nastavení koeficientu výpočtu tepla u plynových kotelen

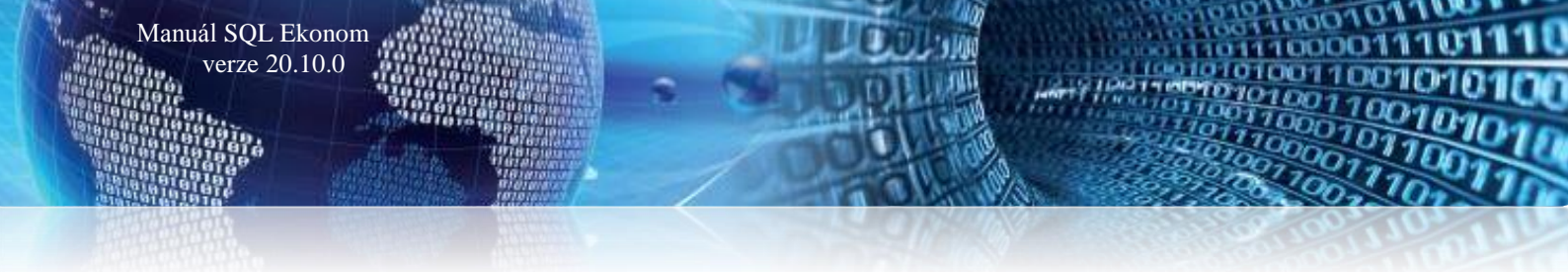

Následně při nastavení nového období se nás program dotáže na změnu koeficientu pro výpočet tepla u plynoměrů pro nové období. Po potvrzení tlačítko "*Ano*" program změní u plynoměrů, kde máme nastaven údaj "*Pevný koeficient*" na *N* výši koeficientu podle číselníku výměníků pro nové období. Pokud máme u měřidla nastaven "*Pevný koeficient*" na *A*, program tuto změnu neprovede.

Po tomto nastavení můžeme provádět záznamy odečtů plynoměrů v novém období.

| Se Nastavení období  |                                                                 |        |
|----------------------|-----------------------------------------------------------------|--------|
| ✓ <u>0</u> K X Konec | 🍸 Eiltr 💥 🔍 Hledej 💿 <u>N</u> áhled                             | ✓ I≣ ▼ |
| ⊲ ⊲ ▶ ▶  🛉           | = ▲ ✓ × < <                                                     |        |
| Období vyúčtování    |                                                                 |        |
| Rok                  |                                                                 | 2020   |
| Období               |                                                                 | 2      |
|                      |                                                                 |        |
|                      |                                                                 |        |
| Měsíc Bok            |                                                                 |        |
| <b>1</b> 2 2         | Dotaz ×                                                         |        |
|                      |                                                                 |        |
|                      | Změnilo se období. Chcete přepočítat koeficienty na měřidlech ? |        |
|                      |                                                                 |        |
|                      | Ano Ne                                                          |        |
| l                    |                                                                 |        |
|                      |                                                                 |        |
|                      |                                                                 |        |
| Třídění:             | Podmínky:                                                       | 1/1    |

Obrázek 36: Nastavení nového období a dotaz na dopočet nového koeficientu přepočtu plynu na Gj tepla

| Se Číselník měřidel                             |                                  |                                              |                                |                                       | - • •              |
|-------------------------------------------------|----------------------------------|----------------------------------------------|--------------------------------|---------------------------------------|--------------------|
| V DK 🗙 Konec 🍸 Eiltr 🔀 🔍 Hledej                 |                                  | Náhled 01. Číselník měřičů tepla             | 3                              | × 🗎 🔻                                 |                    |
| I                                               | 🔿 vyřazené 💿 nevyřazené          | ¢ Akce                                       |                                |                                       |                    |
| Hlavní údaje I Hlavní údaje II Doplňující údaje |                                  |                                              |                                |                                       |                    |
| Měřidlo                                         | Druh měřiče                      |                                              |                                |                                       |                    |
| Výrobní číslo 0090011001                        | Typ měridla 6                    | Plynoměr                                     |                                |                                       |                    |
| Odběrné místo /                                 | Druh měridla (E,P,T,R,V,H,G)     | G Plynoměr                                   |                                |                                       |                    |
| Odběratel-plátce                                | Typ měření (A,B,C,H,V,X) A       | VS                                           |                                |                                       |                    |
| Čp                                              | Měřídlo v čp                     |                                              |                                |                                       |                    |
| Ulice                                           | Data měřída                      |                                              |                                |                                       |                    |
| Obec                                            | Rok výroby                       | 2020 Rok posledního ověření                  | 2020                           |                                       |                    |
|                                                 | Datum příjmu 1.1.202             | 0 Rok plánovaného ověření                    | 2021                           |                                       |                    |
| Výměník                                         | Datum montáže 2.8.200            | 16 Datum vyřazení                            |                                |                                       |                    |
| Horkovod                                        | Stav měřidla                     |                                              |                                |                                       |                    |
| Doplňující údaje                                | Kód umístění 2 Ve sklad          | u .                                          | S                              |                                       |                    |
| Typ L/IMP/Qp 0                                  | Kód akce 6 Demontá               | iž měřiče výměnou                            | D                              |                                       |                    |
| DN 0 Protokol o ověření                         | Číslo sklad 5 Sklad mě           | éřidla                                       |                                | Doplňující údaje II                   |                    |
| Telefon dálkový odečet                          | Číslo pracovníka 000 bez rozli   | šení                                         |                                | Maximální/jmenovitý průtok            | 0 0                |
| K paticiant přepočtu tenja / m 1 0000000 N n3   | Datum poslední změnu 26.9.20     | ns Stav měřiče mi                            | 0.0000                         | Průměr 0 Stavební de                  | ika O              |
| Rozah měženích hodpat do                        | Datum posledního odečtu          | Spotřeba odečtu mi                           | 0.0000                         | Kód plomby Atest                      |                    |
|                                                 | Datam posed into odecta          | Sporeba daecta nij                           | 0,000                          |                                       |                    |
| Číslo měřiče Výrobní číslo                      | Datum ukončení použití Datum pos | sledního ověření Typ měřidla Poznámka Stav r | měřiče tepla v mj Datum plánov | aného ověření Datum příjmu Rok výroby | Maximální průtok 🔥 |
| 548 000024                                      | 1.1.2016                         | 3 (Blob)                                     | 0,0000 1.1.2020                | 1.6.2016 0                            |                    |
| 6166 0023893                                    | 1.1.2002                         | 4 (Blob)                                     | 0,0000 1.1.2008                | 1.8.2002 0                            |                    |
| 6801 003749-10                                  | 1.1.2010                         | 4 (Blob)                                     | 0,0000 1.1.2016                | 1.5.2010 0                            |                    |
| 10153 0090011001                                | 1.1.2020                         | 6 (Blob)                                     | 0,0000 1.1.2021                | 1.1.2020 2020                         |                    |
| 3332 0114036                                    | 1.1.2006                         | 3 (Blob)                                     | 0,0000 1.1.2010                | 1.1.2006 0                            |                    |
| 3334 01140361                                   | 1.1.2006                         | 3 (Blob)                                     | 0,0000 1.1.2010                | 1.1.2006 0                            |                    |
| 3333 U114037                                    | 1.1.2006                         | 3 (Blob)                                     | 0,0000 1.1.2010                | 1.1.2006 0                            |                    |
| 769 01481984/801                                | 1.1.2008                         | 3 (8100)                                     | 0,0000 1.1.2012                | 1.2.2008 0                            | ×                  |
| Nažiža Pohubu Plán výměn Dokumentu              |                                  |                                              |                                |                                       | >                  |
| Třídění:                                        | Podmínky:                        |                                              |                                |                                       | 4/3705             |

Obrázek 37: Nastavení pro změnu koeficientu přepočtu u plynoměru v číselníku měřidel

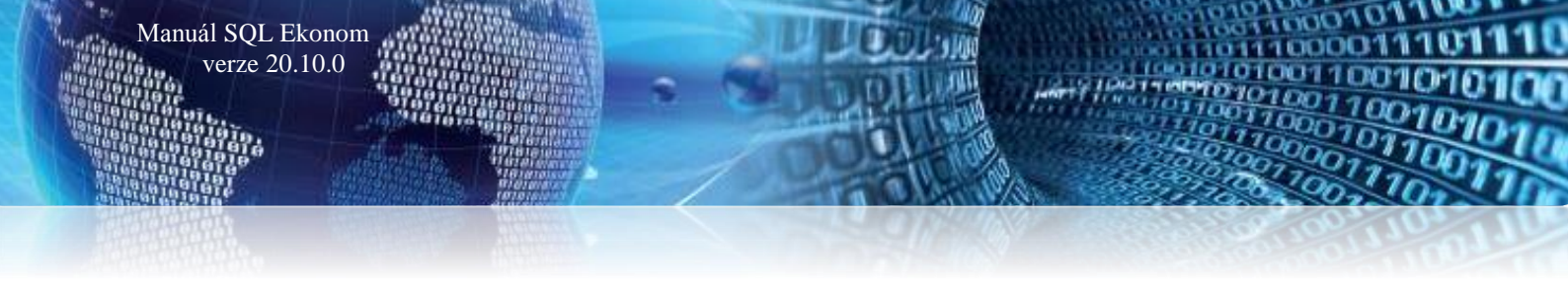

#### <u>Číselník typů měření</u>

Nová verze obsahuje nově dostupný číselník typů měření, který využíváme pro definici měření v číselníku měřidel. Do číselníku není možné doplňovat nové věty či věty naopak mazat. Lze jen upravovat názvy typů měření. V číselníku měřidel je nově zobrazen typ měření podle tohoto číselníku jak v hlavičce, tak i v položkách pohybů měřidla. Tento číselník přispívá k lepší přehlednosti nastavení pohybů jednotlivých měřidel.

| See Typy měření                |                    |          | - • •   |
|--------------------------------|--------------------|----------|---------|
| V OK X Konec Y Filtr           | 🗙 🔍 <u>H</u> ledej | <u> </u> | ✓ III ▼ |
|                                | 🖌 🗶 😋 🔒            |          |         |
|                                |                    |          |         |
| Typ měřidla Název typu měřidla |                    |          | ^       |
| ▶ A VS                         |                    |          |         |
| B UT                           |                    |          |         |
| C TV                           |                    |          |         |
| H SV-TV                        |                    |          |         |
| V SV                           |                    |          |         |
| X Neobsazeno                   |                    |          |         |
|                                |                    |          |         |
|                                |                    |          |         |
|                                |                    |          |         |
|                                |                    |          |         |
|                                |                    |          |         |
|                                |                    |          |         |
|                                |                    |          |         |
|                                |                    |          |         |
|                                |                    |          |         |
|                                |                    |          | ×       |
| Třídění:                       | Podmínky:          |          | 1/6:    |

Obrázek 38: Číselník typů měření

### Číselník měřidel

Do číselníku měřidel byly doplněny nově některé údaje:

- Typ měření doplněn o plný název dle číselníku typů měření (hlavička i pohyby měřidla) u typu měření nově doplněn název typu měření z číselníku typů měření. Název je zobrazen jak na hlavičce, tak i na položkách pohybů měřidla.
- Pevný koeficient A/N pokud je pevný koeficient přepočtu na Gj vyrobeného tepla nastaven na A, potom jej program automaticky nemění při změně období podle nastaveného koeficientu v číselníku výměníků. U plynoměrů a nastaveného koeficientu v číselníku výměníků doporučujeme nastavit hodnotu na N.
- Umístění odběrného místa u namontovaného měřidla u měřidel namontovaných na odběrném místě program zobrazuje i číslo popisné a ulici odběrného místa.

Selník měřic - • • Q <u>H</u>ledej <u>N</u>áhled 01. Číselník měřičů tepla ✓ <u>D</u>K X Konec Y Eiltr  $\sim$ I⊲ ⊲ ► ►I + = ▲ ✓ × ୯ 🔒 Ovšechny 🔅 <u>A</u>kce vyřazené nevvřazené Hlavní údaje I Hlavní údaje II Doplňující údaje Měřidlo Výrobní číslo Druh měřiče 1 MĚŘIDLO TEPLA (KALORIMETR) Typ měridla MĚŘIDLO TEPLA (KALORIMETR Druh měridla (E,P,T,R,V,H,G) P Elektronické počítadlo Odběrné místo Typ měření (A,B,C,H,V,X) Odběratel-plátce TV teplá voda C Průtokoměr Průtokoměr výrobní číslo Čр Měřídlo v čp Ulice Data měřidla Rok výroby Rok poslední revize 2020 Rok posledního ověření 2020 Obec 22.9.2020 Datum změny Datum příjmu Datum montáže 1.1.2020 Rok plánovaného ověřen 2024 1 Kotelna I Výměník 1.1.2020 Teploměr Teploměr výrobní číslo Datum vyřazení ••• Horkovod Stav měřidla Kód umístění 1 V síti М Rok poslední revize Doplňující údaje Datum změny 22.9.2020 Usazení na od Sklad měřidla bez rost Typ DN L/IMP/Qn Kód akce 3 Osazení na odběrné místo u nového odběrného místa 0 0 Protokol o ov Doplňující údaje II Číslo sklad 0 Telefon dálkový odečet Číslo pracovníka 🚺 Maximální/jmenovitý průtok 0 0 Průměr 0 Stavebn 0.0000 Koeficient přepočtu tepla / mj 1 700,0000000 N G Datum poslední změny 1.1.2020 Stav měřiče mi Kód plomby 2019 Atest Datum posledního odečtu 1.1.2020 Spotřeba odečtu mj 0,0000 Rozsah měřených hodnot do Číslo měřiče Výrobní číslo Datum ukončení použití Datum posledního ověření Typ měřída Poznámka Stav měřiče tepla v mí Datum plánovaného ověření Datum příjmu Rok výroby Maximální průtok 11.2020 1 (Blob) 0,0000 1.1.2024 1.1.2020 2020 ^ 0 1.1.2020 1.1.2020 1.1.2020 1.1.2020 1.1.2020 1.1.2020 1.1.2020 1 1 (Blob) 1 (Blob) 1 (Blob) 1 (Blob) 0,0000 1.1.2024 0,0000 1.1.2024 0,0000 1.1.2024 0,0000 1.1.2024 0,0000 1.1.2024 1.1.2020 1.1.2020 1.1.2020 1.1.2020 1.1.2020 2020 2020 2020 2020 10 10 100 100 101 101 102 102 1 (Blob) 2020 0 1.1.2020 103 103 1 (Blob) 0,0000 1.1.2024 2020 0 104 104 105 105 106 106 107 107 0,0000 1.1.2024 0,0000 1.1.2024 0,0000 1.1.2024 0,0000 1.1.2024 1.1.2020 1.1.2020 1.1.2020 1.1.2020 1.1.2020 2020 2020 2020 2020 2020 1.1.2020 (Blob) 0 1.1.2020 1.1.2020 1.1.2020 1.1.2020 1 (Blob) 1 (Blob) 1 (Blob) 1 (Blob) 0 < Měřiče Pohyby Plán výměn Dokumenty

TU IN IN

100001

0000

1/307

Obrázek 39: Číselník měřidel

| Se Číselník měřidel                                                          |                                                      |            |                                  |                                                                  |                                                                                |                         |                                           |                                                   |
|------------------------------------------------------------------------------|------------------------------------------------------|------------|----------------------------------|------------------------------------------------------------------|--------------------------------------------------------------------------------|-------------------------|-------------------------------------------|---------------------------------------------------|
| 🗸 🛛 K 🗙 Konec 🍸 Eiltr 🔀 🔍 Hledej                                             |                                                      |            |                                  |                                                                  |                                                                                | <u> N</u> áhled         | 01. Číselník měřičů tepla                 | ~ 📃 ᠇                                             |
|                                                                              | Typ zobrazení<br>O všechny                           | 🔿 vyřazené | nevyřazené                       | 🔅 <u>A</u> kce                                                   |                                                                                |                         | -                                         |                                                   |
| Číslo<br>Výrobní číslo<br>Druh měridla (E,P,T,R,V) P Elektronické            | Kód akce<br>Kód umístění<br>Stav měřiče              | 3<br>1 V   | Dsazení na odběrné míst<br>∕síti | o u nového odběrného                                             | místa                                                                          |                         |                                           |                                                   |
| Typ měření (A,B,C,H,V,X) <b>B</b>                                            | Číslo sklad<br>Číslo pracovníka<br>Výměna s měřidlem | 5          | Sklad měřidla<br>bez rozliseni   |                                                                  |                                                                                |                         |                                           |                                                   |
| Datum provedení změny 1.1.2020<br>Číslo dokladu(faktury)                     | Odběrné místo<br>Výměník<br>Horkovod                 | 3410<br>32 | Uzel                             | Blok                                                             | 1700-pol                                                                       | Panská<br>Kód přepravky |                                           | 1                                                 |
| Datum zdan.plnění                                                            | Stav měřidla                                         |            | 0                                |                                                                  |                                                                                |                         |                                           |                                                   |
| Poznámka<br>Vyúčlování změny<br>Číslo dečkuZáklad c<br>Číslo fakturySpotřebu | lph Kč                                               | Období oc  | i Dati<br>na di<br>při           | um pohybu Předch<br>uhém měřidle<br>i demontáži Nový s<br>Předch | ozí stav měřidla při výmě<br>av měřidla při výměně<br>ozí datum odečtu měřidla | ně                      |                                           |                                                   |
| Datum pohybu Kód umístění Kód akce Poznámk                                   | a                                                    |            |                                  |                                                                  | Čí                                                                             | slo pracovníka Sta      | av měřidla při pohybu Číslo odběrného mís | ta Číslo odběrného místa - přípona Označení umíst |
| 11.2020 1 3                                                                  |                                                      |            |                                  |                                                                  | 1                                                                              |                         | 0 34                                      | 0 0 V≊tš                                          |
| Třídění:                                                                     |                                                      |            | Podmínka:                        |                                                                  |                                                                                |                         |                                           | 1/1                                               |
|                                                                              |                                                      |            | . ourmander                      |                                                                  |                                                                                |                         |                                           | A/ A                                              |

#### Obrázek 40: Pohyby měřidel

#### Číselník odběrných míst

Manuál SQL Ekonom

verze 20.10.0

Číselník odběrných míst byl doplněn o některé nové sestavy a nové údaje:

- Obchodní rejstřík
- Kontaktní údaje
- Středisko, zdroj a horkovod
- Rezervovaný roční příkon v Gj
- Minimální roční odběr v Gj

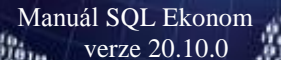

Průměrný plánovaný roční odběr v Gj

Údaje obchodní rejstřík nově program načítá z číselníku firem. Údaje slouží zejména pro jejich doplnění na obchodní smlouvy.

100001

Kontaktní údaje obsahují email, telefon a nastavení pro elektronické zasílání daňových dokladů. Tyto údaje se nově přebírají rovněž číselníku firem.

**Organizační středisko** slouží k přidělení odběrného místa pod určité organizační středisko, to samé platí i pro zdroj a horkovod.

Údaj rezervovaný roční příkon v Gj slouží k výpočtu hodnoty pro vyúčtování dodávky tepla odběrateli. V odečtu měřidel program automaticky násobí tuto hodnotu \* sazbu uvedenou v číselníku sazeb a vkládá ji do fakturace zákazníkovi.

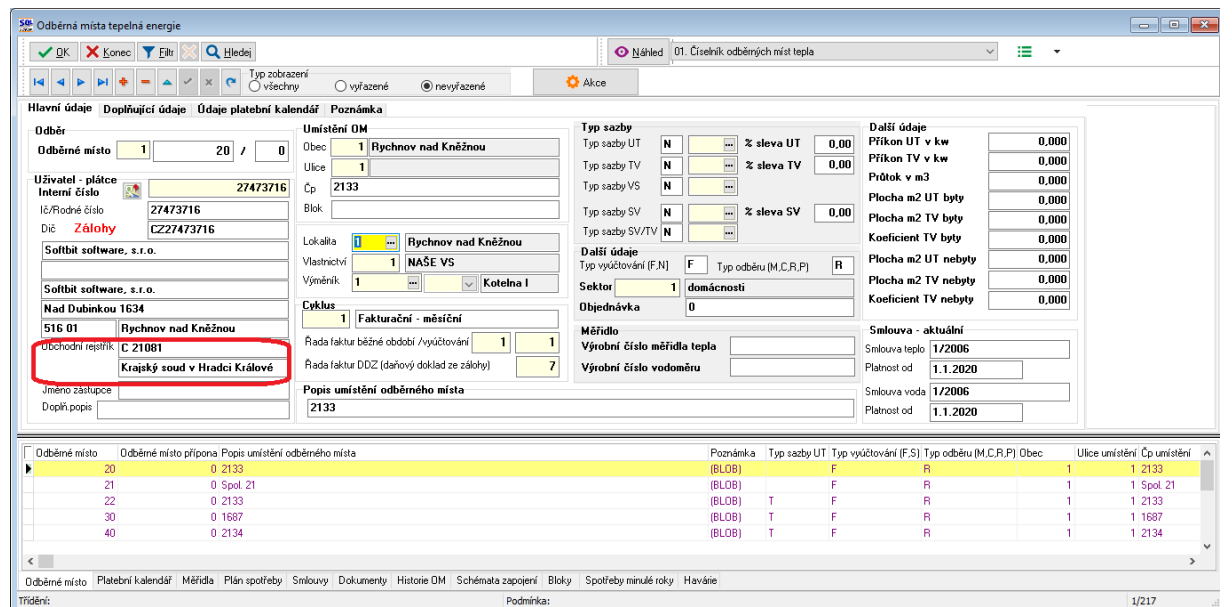

Obrázek 41: Odběrná místa s doplněním OR z číselníku firem

| See Odběrná místa tepelná energie                    |                                                                                                    |                            |                                                                                                    |
|------------------------------------------------------|----------------------------------------------------------------------------------------------------|----------------------------|----------------------------------------------------------------------------------------------------|
| 🗸 🖸 K 🔀 Konec 🍸 Eltr 🔀 🔍 Hledej                      |                                                                                                    |                            | 💿 <u>N</u> áhled 01. Číselník odběrných míst tepla 🗸 🔛 👻                                                      |
| III II III III IIII IIII IIII IIIIIIII               | zení<br>ny Ovyřazené I III. III. III. III. III. III. III.                                                                                                    | nevyřazené                 | Akce                                                                                                    |
| Hlavní údaje Doplňující údaje Údaje platební kal     | endář Poznámka                                                                                                    |                            |                                                                                                    |
| Majitel<br>Interní číslo                             | Adresát-zástupce<br>Interní číslo                                                                                                    | 27473716                   | Kontaktní údaje                                                                                               |
| lč/Rodné číslo 27473716                              | Číslo sídlo plátce                                                                                                    |                            | l eleton z kontaktū                                                                                           |
| Dič CZ27473716                                       | lč/Rodné číslo                                                                                                    | 27473716                   | Email z kontaktů                                                                                              |
| Softbit software, s.r.o.                             | Dič                                                                                                    | CZ27473716                 | Hromadný email (A/N)                                                                                          |
|                                                      | Softbit software, s.r.o.                                                                                                    | ••                         | Elektronické doklady (A/N)                                                                                    |
| Softbit software, s.r.o.                             |                                                                                                    |                            |                                                                                                    |
| Nad Dubinkou 1634                                    | Softbit software, s.r.o.                                                                                                    |                            |                                                                                                    |
| 516 01 Rychnov nad Kněžnou                           | Nad Dubinkou 1634                                                                                                    |                            | Středisko 00001 Softbit software                                                                              |
| Obchodní rejstřík                                    | 516 01 Rychnov na                                                                                                    | ad Kněžnou                 | Zdroj 6                                                                                                    |
| Jméno zástupce                                       | Počet jednotek                                                                                                    | Poslední vyúčtování        |                                                                                                    |
| Doplň, popis                                         | Počet nebut jednotek                                                                                                    | 0 112                      | Holkovod                                                                                                    |
|                                                      | T OCCUTION TO THE TOTAL TO THE TOTAL TOTAL TO THE TOTAL TOTAL T | o Rek 2010                 |                                                                                                    |
| Dělení faktury 0                                     | Počet byt.jednotek                                                                                                    | 0 110K 2019                | Rezervovaný roční příkon v GJ 1 000,00                                                                        |
| Text do fakturace                                    |                                                                                                    |                            | Minimální roční odběr v GJ 200,00                                                                             |
|                                                      |                                                                                                    |                            | Průměrný roční plánovaný odběr v GJ 850,00                                                                    |
|                                                      |                                                                                                    |                            |                                                                                                    |
| Odhěmé místo Odhěmé místo přípopa Popia umístění o   | dhămého místa                                                                                                    |                            | Roznárok a Tura asztu III Tura uniátování (E.S.) Tura odběru (M.C.D.D.) Oban – Ulina unistění Čo unistění – A |
| 20 0 2133                                            |                                                                                                    |                            | (BLOB) F B 1 1 2133                                                                                           |
| 21 0 Spol. 21                                        |                                                                                                    |                            | (BLOB) F R 1 1 Spol 21                                                                                        |
| 22 0 2133                                            |                                                                                                    |                            | (BLOB) T F R 1 1 2133                                                                                         |
| 30 0 1687                                            |                                                                                                    |                            | (BLOB) T F R 1 1 1687                                                                                         |
| 40 0 2134                                            |                                                                                                    |                            | (BLOB) T F R 1 1 2134                                                                                         |
|                                                      |                                                                                                    |                            | , ×                                                                                                    |
| Odběmé místo Platební kalendář Měřidla Plán spotřebu | Smlouzu Dokumentu Historie I                                                                                                    | DM Schémata zanojení Bloku | Spotřehu minulé roku Havárie                                                                                  |
| Třídění:                                             | enterry containenty matches                                                                                                    | Podmínka:                  | 1/217                                                                                                    |

#### Obrázek 42: Odběrná místa - nové údaje

Minimální roční odběr v Gj a Průměrný plánovaný roční odběr v Gj slouží pro jejich uvedení v obchodních smlouvách.

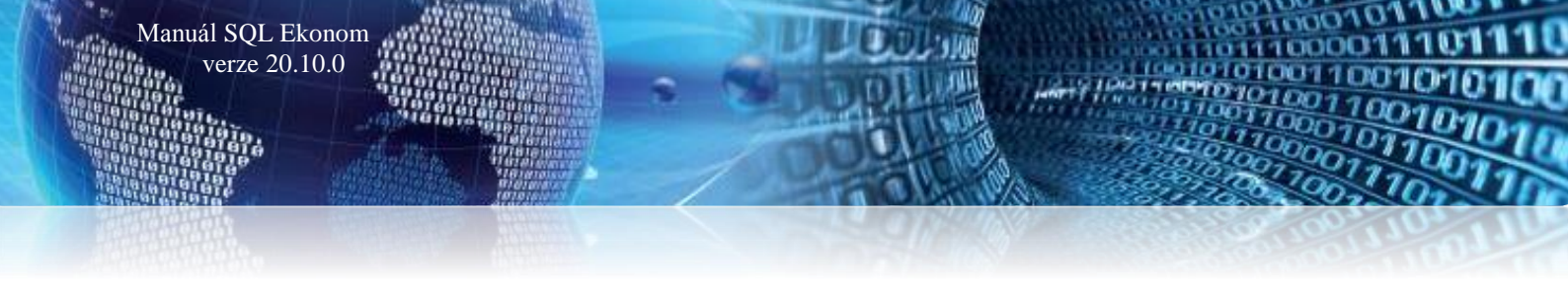

#### Odečty měřidel

V odečtech měřidel je doplněn výpočet Rezervovaného ročního příkonu v Gj. Program provádí tento výpočet u odběrných míst, kde je umístěna hodnota v kolonce *Rezervovaný roční příkon v Gj*. Program automaticky doplňuje z číselníku odběrných míst hodnotu příkonu a násobí ji sazbou a koeficientem pro jedno období.

| Se Odečty měřidel - nastavené období 2020 / od 5 do 5  |                                                                                          | - • •         |
|--------------------------------------------------------|------------------------------------------------------------------------------------------|---------------|
| 🗸 <u>O</u> K 🗙 Konec 🍸 Eiltr 💥 🔍 <u>H</u> ledej        | 📀 Náhled 01. Odečty měřičů tepla 🗸 🗸 🗮 👻                                                 |               |
| IA A D DI + - A X C Typ zobra                          | xazení O vvúčtované O nevvúčtované 🎦 🔅 Akce                                              |               |
| Základní údaje Adresy Poznámka                         |                                                                                          |               |
| Odběr                                                  | Přepočty Aktuální Měřídk                                                                 |               |
| Udběrné misto 40 / 0                                   | Merna jednotka Col Koehcient 1,00000000 Manualni vyp (A/N) N Typ měření B Měsíc 5 Měří L | JT A          |
| Výměník/Horkovod … / …                                 | Stav měřidla 0.000 8. v 1. k. v 1. 1. 0.000 Rok 2020 Měří T                              | V A           |
| Výrobní číslo měřidla 195                              | Predchozi stav v mj Sociolo Spotreba bez mendla v mj Sociol Typ M Měří S                 | .∀ <b>A</b>   |
| 0dečet/Čp 6 2134 R 0 F                                 | Novy stav v mj 3 b01,000 Spotreba na mendie v mj 1,000 odderu                            | V/TV N        |
| Období vyúčtování                                      | Přetečení stavu měřidla v mj 0,000 Korekce odpočet mj 0,000 Blokace tak. (A/N)           | onaVS N       |
| Období od 1.8.2020 do 31.8.2020                        | Spotřeba koef, bez měřidla v mj 0,000 Celkem spotřeba mj 1.000 Celkem spotřeba mj        |               |
| Datum uskut.zdanitelného plnění 31.8.2020              |                                                                                          | iV SV         |
| Cena UT/voda<br>Typ sazby Záloby                       | Důvod korekce                                                                            |               |
| Cena v Kč za mi/sleva% 509.09 0.00                     | Výúčtování Rezervovaný příkon v GJ Další údaje Rezervovaný příkon v GJ Další údaje       | hate a second |
| Umietění odběmého místo                                | Cisio faktury 1000,00 Pilota az 01                                                       | 0,000         |
| Int.č/Čp/Cyklus 1 2134 1                               | 1 Datum Victovani Podíl období Piocna m2 IV                                              | DVV 0,000     |
| Plátce Stavební bytové družstvo                        | Celkers Köhez DDL v 10 8942.09 Deter Vente                                               | byty 0,000    |
| Ulice                                                  | Certemic See 2111 1% 10 0042.00 Database u K z 100.00                                    | nebyty 0,000  |
|                                                        | DPH KC Bold Plocha m2 TV                                                                 | nebyty 0,000  |
| Odečet záloh Kč 0,00 Počet 0                           | Celkem KC s DPH 9726,30 200Va h Unidue 8 333,00 Koeficient TV                            | nebyty 0,000  |
| Číslo odečtu. Odběrné místo – Odběrné místo přípopa Čí | Číslo měříče Výrobní číslo měřidla Období od Období do Cena m/X.č. Předchozí stav mi     | Nový stav mi  |
| 2 40 0                                                 | 195 195 1.5.2020 31.5.2020 509,09 2.00                                                   | 0,000 3 (     |
| 3 40 0                                                 | 195 195 1.6.2020 30.6.2020 509,09 3 00                                                   | 0,000 3 5     |
| 4 40 0                                                 | 195 195 1.7.2020 31.7.2020 509,09 3.50                                                   | 0,000 3 6     |
| ▶ <u>6</u> 40 0                                        | 195 195 1.8.2020 31.8.2020 509,09 3.60                                                   | 0,000 3 E 🗸   |
| <                                                      |                                                                                          | >             |
| Odečty Sumář nevyúčtovaných odečtů Snímač data Ode     | dečty záloh                                                                              |               |
| Třídění:                                               | Podmínka:                                                                                | 5/5           |

Obrázek 43: Odečty měřidel s výpočtem rezervovaného příkonu v Gj

#### Statistika srovnání plánu výroby se skutečností

Do systému jsou doplněny statistiky porovnání plánu výroby tepla se skutečností dle provedených odečtů. Srovnání lze provádět za libovolný rok a to i zpětně. Program porovnává hodnoty jak v měrných jednotkách, tak i v Kč. Plán vždy vstupuje do srovnání jako roční. Skutečnosti dle zpracovaných odečtů v daném roce k vybranému období.

| 🔮 Odběrná míst  | ta - srovnání spoti  | eby plán - : | skutečnost · | - nastavené ob                 | dobí 2020 / 12                                                                                   |                                                             |                | _          |                        |                         |                |       | - • • ×        |
|-----------------|----------------------|--------------|--------------|--------------------------------|--------------------------------------------------------------------------------------------------|-------------------------------------------------------------|----------------|------------|------------------------|-------------------------|----------------|-------|----------------|
|                 | Konec <b>Y</b> Eiltr | ע<br>א פ     | ledej        | <b>⊙</b> <u>N</u> áh ed<br>kce | 01. Srovnání spotřeby<br>01. Srovnání spotřeby<br>02. Srovnání spotřeby<br>03. Srovnání spotřeby | tepla v GJ<br>tepla v GJ<br>studené vody v m3<br>tepla v Kč |                | ~ :        | •                      |                         |                |       |                |
| Odběrné místo   |                      |              |              | Pla                            | 04. Srovnání spotřeby                                                                            | studené vody v Kč                                           | Kč             |            | Skutečnost             |                         |                | Kč    |                |
| Odběrné místo   |                      | 00702        | 0            |                                | Plán spotř. UT GJ                                                                                | 700,                                                        | 00             | 431 371,00 | Skut. spotř. UT GJ     |                         | 118,920        | 110   | 66 621,36      |
| Čo umístění     | 2988-9               |              |              |                                | Plán spotř. TV GJ                                                                                | 240,                                                        | 00             | 147 898,00 | Skut. spotř. TV GJ     |                         | 23,450         |       | 13 136,04      |
| Ulice           | Vítězná              |              |              | I                              | Plán spotř. VS GJ                                                                                | 0,1                                                         | 00             | 0,00       | Skut. spotř. VS GJ     |                         | 0,000          |       | 0,00           |
| Obec            | Rychnov nad Kně:     | inou         |              |                                | Plán spotř. SV m3                                                                                | 0,1                                                         | 00             | 0,00       | Skut. spotř. SV m3     |                         | 0,000          |       | 0,00           |
| Cyklus          | Fakturace            |              |              |                                | Plán spotř. SV TV m3                                                                             | 150,1                                                       | 00             | 0,00       | Skut.spotř. SV TV      | m3                      | 0,000          |       | 0,00           |
|                 |                      |              |              |                                |                                                                                                  |                                                             |                |            |                        |                         |                |       |                |
| Odběrné místo   | -                    |              |              |                                |                                                                                                  |                                                             |                | Re         | ozdíl                  |                         |                | Kč    |                |
| Výměník         | 007                  |              |              |                                | děsíc                                                                                            | 12                                                          | 2020           | ו          | Rozdíl spotř. UT GJ    |                         | 581,080        |       | 364 749,64     |
| Firma           | SOFTBIT-softw        | are          |              |                                |                                                                                                  |                                                             |                |            | Rozdíl spotř. TV GJ    |                         | 216,550        |       | 134 761,96     |
| Ulice čp        | Na Drahách 952       |              |              |                                |                                                                                                  |                                                             |                |            | Bozdíl spotř. VS GI    |                         | 0,000          |       | 0,00           |
| Město           | Rychnov nad Kně:     | inou         |              |                                |                                                                                                  |                                                             |                | _          | Bozdíl spotř. SV m3    |                         | 0.000          |       | 0.00           |
| lč              | 27473716             |              |              |                                | Dič                                                                                              | CZ27473716                                                  |                |            |                        |                         | 0,000          |       | 0,00           |
| Umístění OM     |                      |              |              |                                |                                                                                                  |                                                             |                |            | Rozdil spotř. SV TV m3 |                         | 150,000        |       | 0,00           |
| C Odběrné místo | Přípona OM, Měsí     | - Pol        | , DIA        | in anatř III G I               | Plán spotř. LIT K č                                                                              | Plén anolě TV GI                                            | Plán apotř. T) | /Kă E      | lán spotě VS G I P     | án anolř VS Ká          | Plán anatř Sti |       | lán anotě SV 4 |
| 300702          | 0                    | 12           | 2020         | an spoul on da<br>700          | 1.000 431 3                                                                                      | 371.00 24                                                   | D.000 1        | 47 898.00  | 0.000                  | an spoul. VS KC<br>0.00 | man spoul. 5v  | 0.000 | an spoul ov 🕫  |
| 300802          | 0                    | 12           | 2020         | 510                            | 1,000 314.2                                                                                      | 283,00 34                                                   | 0,000 2        | 09 520,00  | 0,000                  | 0,00                    |                | 0,000 |                |
| 300902          | 0                    | 12           | 2020         | 650                            | 1,000 400 5                                                                                      | 57,00 28                                                    | 0,000 1        | 72 549,00  | 0,000                  | 0,00                    |                | 0,000 |                |
| 300951          | 0                    | 12           | 2020         | 260                            | 1,000 160 2                                                                                      | 22,00                                                       | 0,000          | 0,00       | 0,000                  | 0,00                    |                | 0,000 |                |
| 301002          | 0                    | 12           | 2020         | 630                            | 1,000 388 2                                                                                      | 231,00 30                                                   | 0,000 1        | 84 873,00  | 0,000                  | 0,00                    |                | 0,000 |                |
| 301051          | 0                    | 12           | 2020         | 170                            | 104 7                                                                                            | 62,00                                                       | 0,000          | 0,00       | 0,000                  | 0,00                    |                | 0,000 |                |
| 301151          | 0                    | 12           | 2020         | (                              | 0,000                                                                                            | 0,00                                                        | 0,000          | 0,00       | 500,000                | 259 079,00              |                | 0,000 |                |
| 301451          | 0                    | 12           | 2020         | 0                              | 0,000                                                                                            | 0,00                                                        | 0,000          | 0,00       | 664,000                | 409 183,00              |                | 0,000 |                |
| 301552          | 0                    | 12           | 2020         | (                              | 1,000                                                                                            | 0,00                                                        | 0,000          | 0,00       | 2 289,000              | 1 410 577,00            |                | 0,000 |                |
| 301652          | 0                    | 12           | 2020         | l                              | 1,000                                                                                            | 0,00                                                        | 0,000          | 0,00       | 3 842,000              | 2 367 601,00            |                | 0,000 |                |
| 301653          | 0                    | 12           | 2020         | (                              | ,000                                                                                             | 0,00                                                        | 0,000          | 0,00       | 2 500,000              | 1 540 607,00            |                | 0,000 |                |
| 301751          | 0                    | 12           | 2020         | · · ·                          | ,000                                                                                             | 0,00                                                        | 0,000          | 3,00       | 1700,000               | 000 004,00              |                | 0,000 |                |
| <               |                      |              |              |                                |                                                                                                  |                                                             |                |            |                        |                         |                |       | >              |
| řídění:         |                      |              |              |                                |                                                                                                  | Podmínka:                                                   |                |            |                        |                         |                | 1/6   | 26             |

Obrázek 44: Statistika výroby v Gj skutečnost - plán

# **Power Bi**

#### Nové výstupy i ve formě map

Manuál SQL Ekonom verze 20.10.0

**Do přednastavených výstupů v modulu Power BI** jsme přidali i zobrazení ve formě map. Systém tyto mapy generuje podle zadaných měst a zemí. Výstup tedy nemusí být zcela správně, protože existují shodně nazvané obce, a to jak v rámci ČR, pak i v některých případech v jiných zemích. Pro lepší identifikaci v případě, že v datech může býti více zemí, pak doporučujeme zadat správnou zemi v číselníku firem a také v číselníku zemí nastavit správný ISO kód země. Systém také pro správnější zobrazení dle doporučení Microsoftu odstraňuje diakritiku. Poté by se již nemělo tak často stát, že se nějaká obec dostane do jiné země. Neodstraní to tedy zcela shodně nazvaná místa. Např. obec Přibyslav je v ČR 4x a na Slovensku 1x Pribyslav. Zadáním země tedy danou Slovenskou systém již správně rozezná.

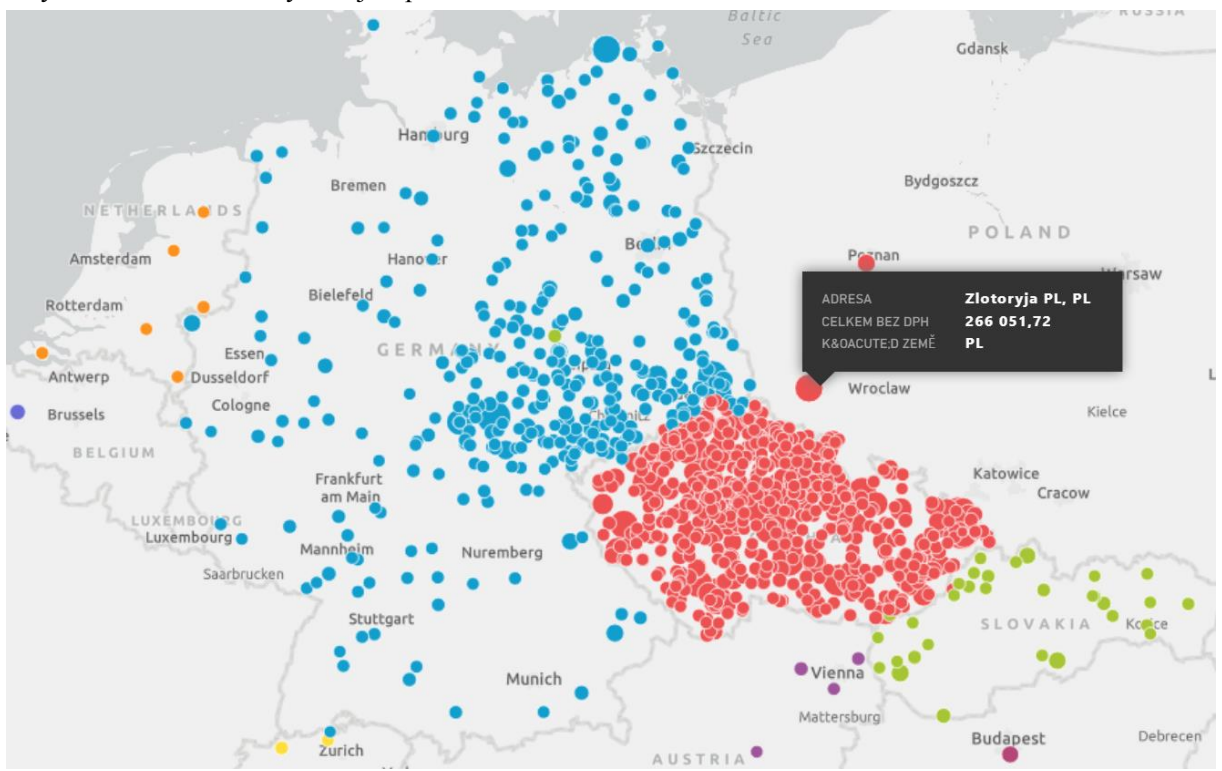

Obrázek 45: Power Bi - zobrazení údajů ve formě map

#### Závěrem...

Tím je výčet změn v nové verzi vyčerpán. Novou verzi si můžete sami stáhnout a instalovat ze zákaznického portálu naší společnosti nebo Vám ji rádi na požádání odborně nainstalujeme. Uživatelé, kteří mají specifické úpravy od naší společnosti, žádáme o konzultaci k instalaci nové verze s pracovníkem naší společnosti, který o Vás pečuje.

Přejeme Vám příjemnou práci s programem

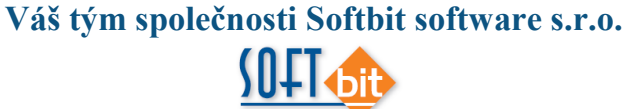

Softbit Software, s.r.o. Nad Dubinkou 1634 516 01 Rychnov nad Kněžnou Tel.: 494 532 202, 494 534 354, fax: 494 377 63 e-mail: <u>softbit@softbit.cz</u> <u>www.softbit.cz</u>

# Tým společnosti Softbit Software s.r.o

#### Tomáš URBAN (tel. 603 449 244)

 ředitel společnosti
 programátor účetnictví
 metodický konzultant informačních systémů

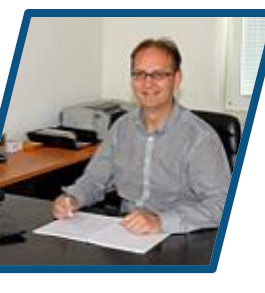

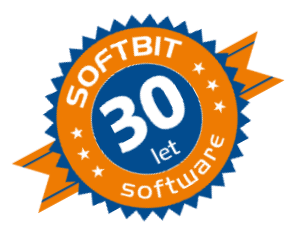

#### Simona URBANOVÁ (tel. 736 753 733)

Manuál SQL Ekonom verze 20.10.0

ekonomka metodická konzultantka informačních systémů

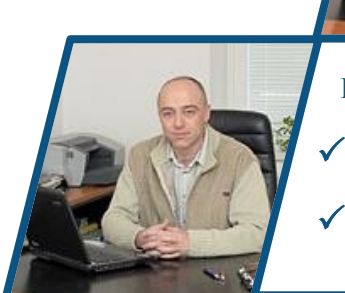

Ing. Jeronym HOLÝ (tel. 736 159 010) programátor majetek,

výroba, jídelna metodický konzultant informačních systémů

#### Ing. Radim HOLÝ (tel. 604 632 774)

programátor sklady, prodej, odbyt metodický konzultant informačních systémů

#### Ing. Dana PEREMSKÁ (tel. 736 753 735) administrativní pracovnice péče o zákazníky

#### David SMEJKAL (tel. 603 365 779)

hardware konzultant Vema HR, mzdy metodický konzultant informačních systémů

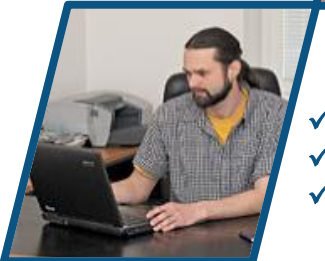

#### Bc. Radek BERÁNEK (tel. 736 753 734)

všeobecný programátor konzultant Vema HR metodický konzultant informačních systémů Tomáš HOLÝ ✓ programátor ✓ konzultant

0

twar

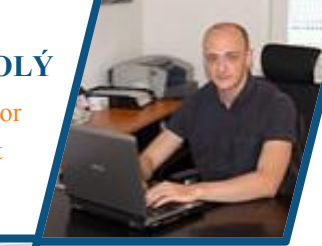

David URBAN všeobecný programátor

29